Dealer Principal User Guide

**Auto**soft

тм

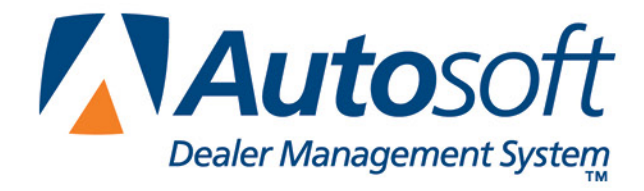

## Copyright

© 2003, 2007, 2008 Autosoft, Inc. All rights reserved.

The information in this document is subject to change without notice. No part of this document may be reproduced, stored in a retrieval system, or transmitted in any form or by any means electronic or mechanically, including photocopying, for any purpose other than the purchaser's personal use without written permission from Autosoft, Inc.

The software described in this document is provided under a license agreement or nondisclosure agreement between Autosoft, Inc. and the purchaser. The software may only be used and copied in accordance with the terms of that agreement.

Autosoft, Inc. 61 Executive Court West Middlesex, PA 16159

www.Autosoftdms.com

## Trademarks

Autosoft is either a registered trademark or trademark of Autosoft, Inc. in the United States and/or other counties. Toyota is a trademark of Toyota Motor Corporation. Any other products mentioned in this document are trademarks or registered trademarks of their respective holders and should be noted as such.

# **Table of Contents**

| Introduction The Dealer Principal                   | 1  |
|-----------------------------------------------------|----|
| Using F1 Help                                       | 2  |
| Chapter 1 System Setup                              | 3  |
| Verifying the General Ledger Setup in Accounting    | 3  |
| Opening the Dealer Principal Program                | 4  |
| Setting Dealer Principal Parameters                 | 5  |
| Expenses                                            | 5  |
| Cash Flow                                           | 6  |
| Fixed Coverage                                      | 7  |
| Chapter 2 Inventory                                 | 9  |
| View Inventory                                      | 10 |
| Inventory To Floorplan                              | 11 |
| Used Car Analysis                                   | 12 |
| Printing the Analysis                               | 12 |
| Viewing the Detail for a Specific Line              | 13 |
| Viewing the Detail for a Specific Vehicle in a Line | 13 |
| New Car Analysis                                    | 14 |
| Printing the Analysis                               | 14 |
| Chapter 3 Sales                                     | 15 |
| View Vehicle Sales                                  | 16 |
| Print Vehicle Sales Summary                         | 17 |
| Vehicle Sales Reports                               | 17 |
| Print Monthly Vehicle Sales                         | 17 |
| Print Salesmans Commission                          | 18 |
| New Vehicle Model/Option Sales Stats                | 18 |
| New Vehicle Model/Option Stock Stats                | 18 |
| Vehicles By Salesman                                | 19 |
| Vehicles By Stock Number                            | 20 |
| Sales By Make/Model                                 | 21 |
| Vehicle Sales FaStats                               | 22 |
| Chapter 4 Expenses                                  | 23 |
| View Expense Detail                                 | 24 |
| Expenses By Department                              | 25 |
| Expense Totals                                      | 26 |
| Print Expense Trend Analysis                        | 27 |
| Expense/Gross Trends                                | 27 |
| Check Register                                      | 28 |
| Chapter 5 Cash Flow                                 | 29 |
| Viewing the Cash Flow                               | 29 |
| Printing the Cash Flow                              | 30 |
| Chapter 6 Fixed Coverage                            | 31 |
| Printing the Fixed Coverage Information             | 32 |
| Chapter 7 Schedules                                 | 33 |

| Chapter 8 Daily DOC                      | 35 |
|------------------------------------------|----|
| Viewing a DOC                            |    |
| Viewing Additional Information           |    |
| DOC History                              |    |
| Comparison DOC                           |    |
| Payroll Analysis                         |    |
| Time Clock                               |    |
| Profit & Loss                            |    |
| Chapter 9 Parts                          |    |
| Inventory Analysis                       |    |
| Viewing the Analysis                     |    |
| Viewing the Parts in Each Aging Category |    |
| Month-End Analysis                       |    |
| Printing the Month-End Analysis          |    |
| Performance Trends                       |    |
| Chapter 10 Service                       |    |
| Open Repair Order                        | 41 |
| Effective Rate                           |    |
| Writer/Tech Stats                        |    |
| Chapter 11 Customer History              | 43 |
| Recalling a Customer's Information       |    |
| Adding a New Customer                    |    |
| Editing a Customer's Information         |    |
| Printing a Customer's Information        |    |
| Viewing a Customer's Service History     |    |
| Conclusion                               | 45 |

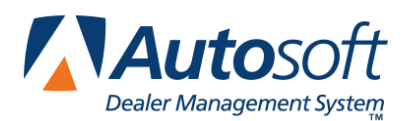

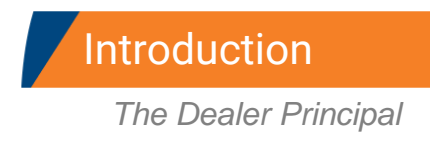

# **Introduction The Dealer Principal**

The Dealer Principal is a program that integrates with the Autosoft DMS system. The Dealer Principal allows you to view information (inventory, expenses, etc.) without having to access the information in the Autosoft DMS system. This keeps the information you need at your fingertips.

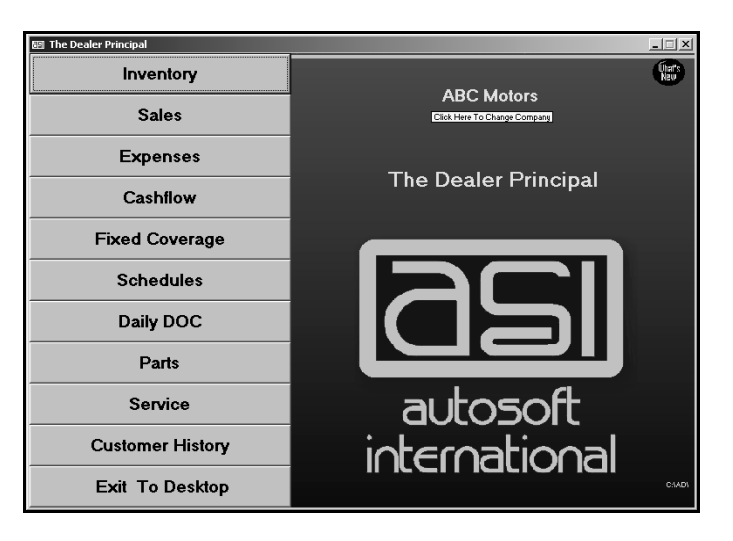

This manual walks you through setting up and using the Dealer Principal program. Although the program is easy to use, you should keep this manual close so you can reference it as needed until you are familiar with the program.

The remainder of the Introduction identifies each chapter in this manual and the information the chapter covers. Review the information so you know what to expect as you read the manual.

#### Chapter 1 System Setup

Before you begin using the Dealer Principal program, you must verify that your general ledger accounts in the Autosoft DMS system are set up correctly, and you must enter setup parameters in the Dealer Principal program for Expenses, Cash Flow, and Fixed Coverage.

#### **Chapter 2 Inventory**

This chapter explains how to use each of the four options on the Inventory menu to view your dealership's inventory. The options allow you to view the information and internals for a specific vehicle, compare the inventory and floorplan for new and used vehicles, view a summary analysis of your used inventory, and view a summary analysis of your new inventory.

#### **Chapter 3 Sales**

This chapter explains how to use each of the six options on the Vehicle Sales menu to view and print sales information. In addition to viewing and printing the current month's sales summary report, you can view the sales for a specific month and select to view sales based on vehicle, salesman, or make/model.

#### **Chapter 4 Expenses**

This chapter explains how to use the Expenses menu to view your dealership's expenses. The menu contains five options for viewing and printing expense information. You can view the expenses for a specific month, and you can view expense comparisons for the current year and last year. You can also view the check register.

#### **Chapter 5 Cash Flow**

This chapter explains how to view the dealership's available cash flow and equity.

#### **Chapter 6 Fixed Coverage**

This chapter explains how to view the fixed coverage for the current month and last 12 months.

#### **Chapter 7 Schedules**

This chapter explains how to view information for your scheduled accounts.

#### **Chapter 8 Daily DOC**

This chapter explains how to view the information for any DOC's set up in the Accounting module in the Autosoft DMS system.

#### **Chapter 9 Parts**

This chapter explains how to view an aged analysis of your physical inventory and how to print month-end analysis and performance trend reports.

#### Chapter 10 Service

This chapter explains how to view a summary of the open repair orders. You will also learn how to print an effective rate report and writer and technician statistics.

#### **Chapter 11 Customer History**

This chapter explains how to view and edit customers' service history.

# Important: If you have multiple companies, and therefore have two Autosoft DMS icons on your desktop, you will only have one Dealer Principal icon. The information in the Dealer Principal program comes from the Autosoft DMS program last opened. For example, if you have a Toyota company and a GM company, you will have an Autosoft DMS icon for Toyota and one for GM. If you want to look at the Dealer Principal for the Toyota company, you must first open the Toyota Autosoft DMS program and go in Accounting, and vice versa for GM.

## **Using F1 Help**

To keep our documentation updated, and our users informed, we have added individual help pages to each screen in the program. Press F1 to display the help page for the current screen or menu. Each page provides the following pieces of information:

- A description of the screen,
- Basic instructions for using the screen,
- A list of the fields on the screen and an explanation of the information required in each field,
- A list of the buttons on the screen and instructions for using each button, and
- A list of the function keys that can be used to carry out commands on the screen.

These help pages are updated as changes are made to the program and added to your system when you run an update from the Internet; thus, the help pages are always current. You should become familiar with the help page feature and use it to learn about the new information added to the program and to quickly access information while you are on a screen.

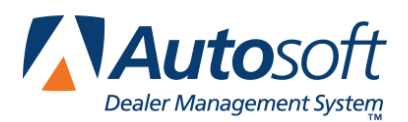

# **Chapter 1 System Setup**

Before you can use the Dealer Principal program, you will need to verify that your general ledger accounts in the Autosoft DMS program are set up correctly. Once you have verified that information, you will need to set some parameters in the Dealer Principal program. These parameters determine how information is pulled from the Autosoft DMS system and displayed in the Dealer Principal program.

## Verifying the General Ledger Setup in Accounting

You should run a chart of accounts from the General Ledger Setup menu in the Accounting Setup of the Autosoft DMS program to verify that all of your accounts are properly marked. (Click **Accounting** → **Setup** → **General Ledger** → **Print Chart of Accounts**.) Your expense accounts should have a profit center marked in order to pull correctly to the reports in the Dealer Principal. The profit centers are indicated on the General Ledger Accounts setup screen accessed by clicking **Enter G/L Account Information** on the General Ledger Setup menu.

| General Ledger Accounts (Abc Motors)                                                                              |                                                                                                    |
|----------------------------------------------------------------------------------------------------|----------------------------------------------------------------------------------------------------|
| Account: 8001<br>Name: Expense New Car Dept                                                                       | Account Types<br>A = Asset Account<br>L = Liability Account<br>M = Contra Asset Account<br>N = Net Worth Account                                     |
| Type Of Account (See Right): E Expenses<br>Normal Balance (D/C): D<br>Schedule Index (See Right): (0) NO Schedule | C = Cost Account<br>S = Revenue & Income Account<br>I = Additions To Revenue & Income<br>D = Deductions From Revenue & Income<br>E = Expense Account |
| Distribute Entry (Y/N): N<br>Profit Center (N/U/S/P/B): N<br>Wholesale/Retail (W/R):                              | Schedule Index<br>1 = Vehicle Inventory<br>2 = Accounts Receivable<br>3 = Accounts Payable<br>4 = Misc. Balance Forward                              |

Below is a list of the possible profit centers:

- N for New
- U for Used
- S for Service
- **P** for Parts
- **B** for Body Shop
- **F** for Fixed or Administration.

You must also mark your Voids account and your Memo account with an F and your Distribution accounts with a profit center of D, or you will receive a message in the Expense section of the Dealer Principal indicating that not all of the expenses have a profit center marked.

In order to view the expense totals in the Dealer Principal, you must have an **S** in the **Account Group Totals (S/T)** field for the first expense account in a series and a **T** for the last account in the series. The grouped accounts must be in numeric/alphabetic order to work properly. These accounts and all of the accounts in between will be totaled.

For example, your expense accounts have a suffix of 1 or A for new, 2 or B for used, etc. The New Car Department should have an **S** in the **Account Group Totals (S/T)** field, and the Used and other accounts after it should have blank **Account Group Totals (S/T)** fields. The last account in the expense series (usually Parts or Body Shop depending on you franchise) should have a **T** in the **Account Group Totals (S/T)** field.

## **Opening the Dealer Principal Program**

Once you have verified that the general ledger accounts are set up correctly, you are ready to begin setting up the Dealer Principal program.

1. Double-click the **Dealer Principal** icon on your desktop.

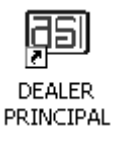

2. The Dealer Principal program opens. You will be at the main menu.

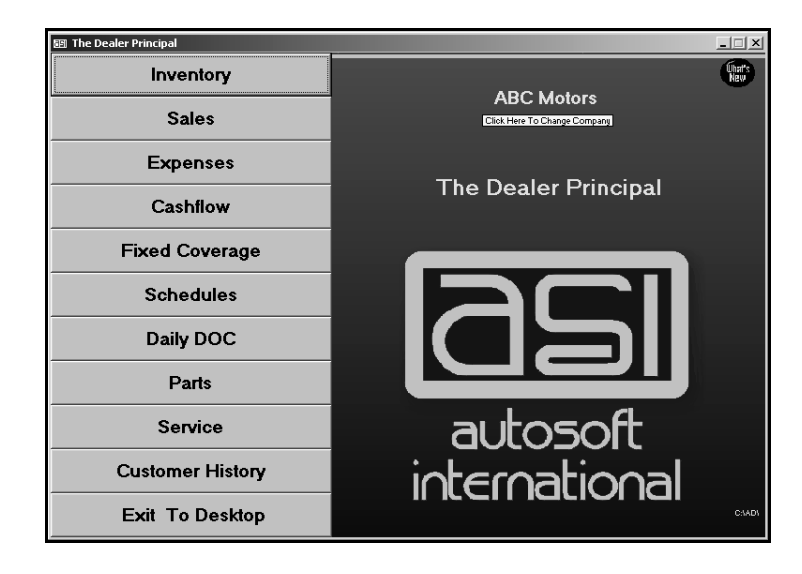

**Tip:** If a password is required for the Accounting module in Autosoft DMS, the Dealer Principal program will automatically be set up with the Accounting password. You will be prompted for the password before the Dealer Principal program opens.

## **Setting Dealer Principal Parameters**

Before you can use the Dealer Principal program, you need to enter setup parameters that determine how information is pulled from the Autosoft DMS system. These parameters ensure you are viewing the information you want to view. You need to enter parameters for Expenses, Cash Flow, and Fixed Coverage.

#### Expenses

You need to enter setup information to indicate the letters used to flag each department. The system uses this setup to compile the expense information.

- 1. Click **Expenses** on the Dealer Principal menu.
- 2. Click **Setup** on the Expenses menu. The Setup screen opens.
- 3. Indicate the letter used to flag each department listed.
  - **N** for New Car Department
  - **U** for Used Car Department
  - **S** for Service Department
  - B for Body Shop
  - P for Parts
  - **F** for Administration
- 4. Use the **Other** field if you have set up another department in your dealership that you keep separately with its own sales, expenses, etc. (for example, Transdrive Transmission Department).

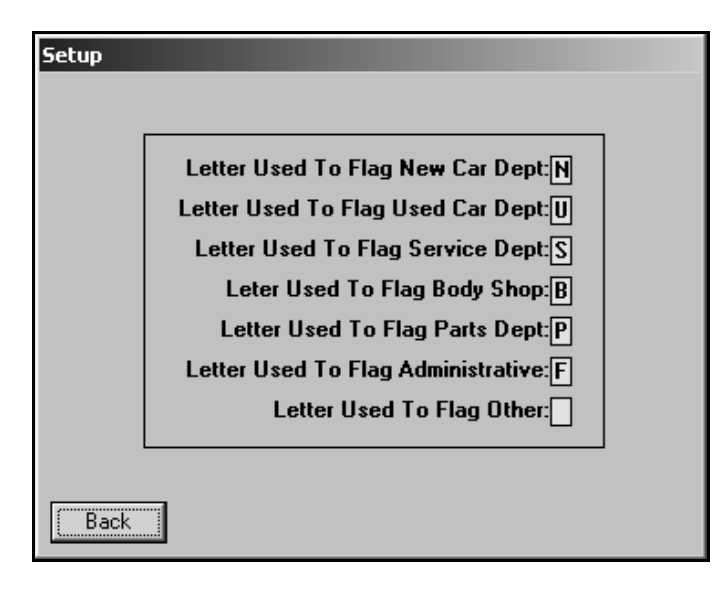

- 5. Click **Back** to return to the Expenses menu. The system automatically saves the information entered.
- 6. Click **Back** on the Expenses menu to return to the Dealer Principal menu.

#### **Cash Flow**

The Cash Flow setup allows you to indicate the general ledger accounts that should pull for each category. The system uses the setup to compile the information displayed on the Cash Flow screen.

- 1. Click **CashFlow** on the Dealer Principal menu.
- 2. Click **Setup** on the Cash Flow screen.

| 🖽 Cash Flow (Abc Motors)      | _     |
|-------------------------------|-------|
| Cash In Bank                  | . 00  |
| Cash On Hand (Undeposited)    | . 99  |
| Contracts In Transit          | .00   |
| Trade Accounts Receivable     | . 00  |
| Factory Receivable - Holdback | . 00  |
| Factory Receivable - Other    | .00   |
| Miscellaneous Receivables     | . 00  |
| New Vehicle Inventory         | . 00  |
| Used Vehicle Inventory        | . 00  |
| Short Term Payables           | . 00  |
| Miscellaneous Payables        | .00   |
| Available Cash and Equity     | .00   |
| Exit Setup                    | Print |

3. On the setup screen, type the general ledger account numbers that should pull for each category.

| ashflow | Setup                    |      |       |      |      |      |      |      |      |      |     |   |
|---------|--------------------------|------|-------|------|------|------|------|------|------|------|-----|---|
|         | Cash In Bank:            | 202  |       |      |      |      | 1    |      |      |      | _   | 1 |
|         | Cash On Hand             |      |       |      |      |      |      |      |      |      |     |   |
|         | Contracts In Transit     | 220A |       |      |      |      | ]    |      |      |      |     |   |
|         | Trade Receivable:        | 220  |       |      |      |      | ]    |      |      |      |     |   |
|         | Factory A/R Holdback:    | 261  | 261B  | 261T | 2610 | 261E | 261K |      |      |      | ]   |   |
|         | Factory A/R Other:       | 2200 | 22 ØP | 263  | 263A | 2630 | 263T | 263B | 261B | 220W | 262 |   |
|         |                          | 262A | 262B  | 2620 | 262F | 262J | 262N |      |      |      |     |   |
|         | Miscellaneous Other A/R: |      |       |      |      |      |      |      |      |      |     |   |
|         | Inventory New:           | 230  | 231   | 232  | 233  | 234  | 237  |      |      |      |     |   |
|         | Floorplan News           | 310  |       |      |      |      | ]    |      |      |      |     |   |
|         | Inventory Used:          | 240  | 241   |      |      |      |      |      |      |      |     |   |
|         | Floorplan Used           | 314  |       |      |      |      | ]    |      |      |      |     |   |
|         | Short Term Payables:     | 300  |       |      |      |      |      |      |      |      |     |   |
|         | Miscellaneous Payables:  | 323A | 323B  | 3230 | 323D |      |      |      |      |      |     |   |
| Ba      | sk                       |      |       |      |      |      |      |      |      |      |     |   |

- 4. Click **Back** to return to the Cash Flow screen. The system automatically saves the information entered.
- 5. Click Exit on the Cash Flow screen to return to the Dealer Principal menu.

#### Fixed Coverage

The Fixed Coverage setup allows you to indicate the general ledger accounts that should pull for Service, Parts, Body Shop, and fixed overhead expenses. The system uses the setup to compile the information displayed on this screen. You should check your franchise accounting manual to obtain the correct general ledger account numbers to enter on this screen for the fixed coverage formula.

- 1. Click **Fixed Coverage** on the Dealer Principal menu.
- 2. Click Setup on the Fixed Coverage screen.

| 🗐 Fixed Coverage (Abc Motors) |            |              |         |           |
|-------------------------------|------------|--------------|---------|-----------|
|                               |            |              | Current | 12-Months |
| Service Sales<br>Less Cost    | .00<br>.00 | - 00<br>- 00 |         |           |
| Service Gross                 | •••••      |              | . 00    | .00       |
| Parts Sales                   | .00        | .00          |         |           |
| Parts Gross                   | .00        | .00          | . 00    | .00       |
| Body Shop Sales               | .00        | .00          |         |           |
| Less Cost<br>Body Shop Gross  | .00        | .00          | . 99    | - 00      |
| Total Department Sugge        |            |              | 88      | 88        |
| Total Fixed Overhead Expe     | nse        |              | . 00    | - 00      |
|                               |            |              |         |           |
| Fixed Coverage                |            |              | 00%     | 06%       |
| Exit                          | Set        | ub 🕅         |         | Print     |

3. On the setup screen, specify the range of general ledger accounts that should pull for each category. Type the first account in the **From** field and the last account in the **To** field.

| Fixed Coverage Setup                                                                                                    |     |
|----------------------------------------------------------------------------------------------------|-----|
| Seruice                                                                                                    |     |
| Sale Accounts     From:     460     To:     468     Cost Accounts     From:     660     To:       From:     To:     From:     To:     From:     To:     To:     From:     To:     To: <t< td=""><td>668</td></t<> | 668 |
| _ Parts                                                                                                    |     |
| Sale Accounts     From:     480     To:     491     Cost Accounts     From:     680     To:       From:     To:     From:     To:     From:     To:     To:                               | 691 |
| Body Shop                                                                                                    | 470 |
| Safe Accounts     From:     To:     From:     To:       From:     To:     From:     To:                                                                                                    |     |
| Fixed Coverage Expenses                                                                                                    |     |
| Expense Accounts From: 011 To: 092<br>Expense Accounts From: To:                                                                                                    |     |
| Back                                                                                                    |     |

- 4. Click **Back** to return to the Fixed Coverage screen. The system automatically saves the information entered.
- 5. Click **Exit** on the Fixed Coverage screen to return to the Dealer Principal menu.

Once you have finished entering the parameters, you can begin using the Dealer Principal program. The Dealer Principal menu contains eight options. Each option will be covered in detail in the following chapters.

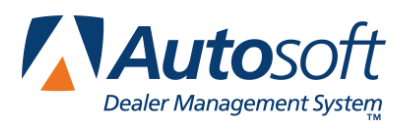

# **Chapter 2 Inventory**

When you click the **Inventory** button on the Dealer Principal menu, you advance to the Inventory menu. The menu contains four options for viewing your dealership's inventory. To select an option, click the button on the menu. The appropriate screen appears.

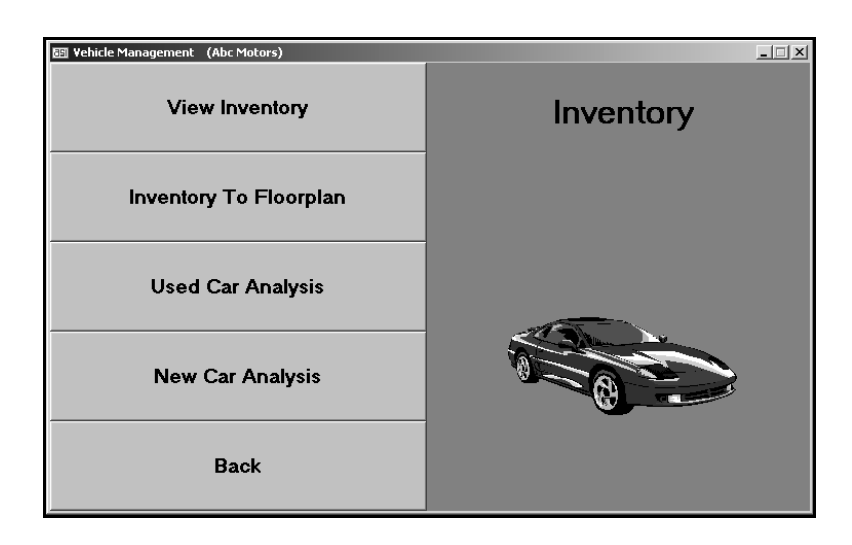

| Button                 | Use it to                                                     |
|------------------------|---------------------------------------------------------------|
| View Inventory         | View the information and internals for a specific vehicle     |
| Inventory To Floorplan | Compare the inventory and floorplan for new and used vehicles |
| Used Car Analysis      | View a summary analysis of your used inventory                |
| New Car Analysis       | View a summary analysis of your new inventory                 |

## **View Inventory**

The **View Inventory** button is used to view the information and internals for a specific vehicle. In addition, the system displays all of the postings related to the vehicle. You can click a repair order in the display list to view the R/O detail. You can also view information for the open repair orders for the vehicle.

- 1. Click View Inventory. The View Inventory/Internals screen opens.
- 2. Type the stock number, and press ENTER.

You can also search for a vehicle by clicking **Inventory**. Use the drop-down list to select the car line for the vehicle. A list of vehicles in the selected car line is displayed. Click the vehicle you want to select. You can use the arrows on each side of the **Inventory** button to scroll through the inventory.

- 3. The vehicle's information fills in on the screen.
  - The top part of the screen displays the vehicle's information. This information is for viewing only. It cannot be edited on this screen.
  - The middle part of the screen lists all of the postings that relate to the vehicle. You can click a repair order in this list to view the R/O detail.
  - The bottom part of the screen displays any UP's that have been entered for the vehicle.

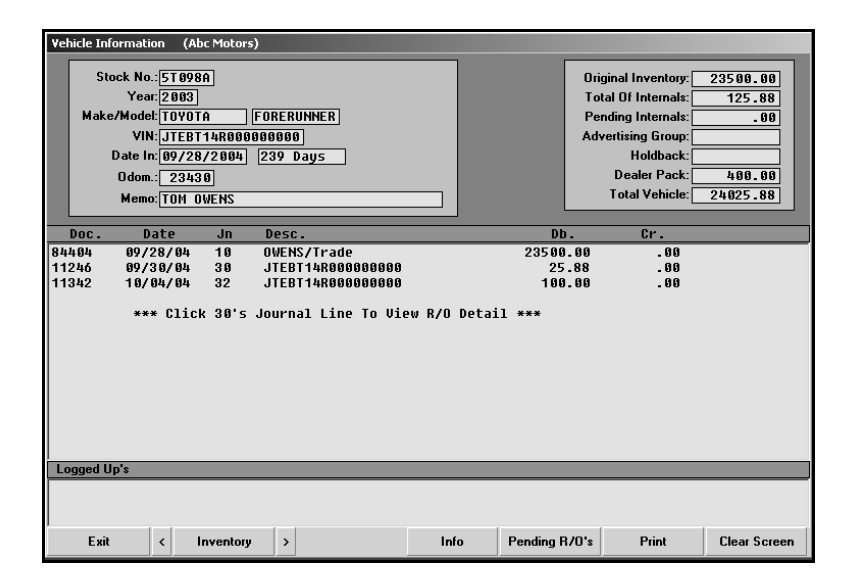

- 4. You can view any open repair orders for the vehicle by clicking **Pending R/O's**. The screen will display the information for the repair order and the estimated total of the pending repairs.
- 5. Use the **Print** button to print the vehicle information as needed.
- 6. Click **Exit** to return to the Inventory menu.

## **Inventory To Floorplan**

The **Inventory To Floorplan** button is used to view a comparison of your inventory and floorplan for new and used vehicles.

- 1. Click Inventory To Floorplan.
- 2. The information fills in on the screen.

| Vehicle/Fl | oor Plan FaStrial                     |                     |       |
|------------|---------------------------------------|---------------------|-------|
| New Veh:   | icles                                 |                     |       |
| Total      | Units In Inventory<br>Inventory Value | 171<br>4,198,671.05 |       |
|            | Inventory Over 55 Days                | 4,173,921.05        |       |
|            | Units On Floorplan                    | 155                 |       |
|            | Floorplan                             | 4,172,535.06        |       |
|            | Floorplan Over 55 Days                | 4,172,535.06        |       |
|            |                                       |                     |       |
| Used Ve    | hicles                                |                     |       |
| Total      | Units In Inventory                    | 96                  |       |
|            | Inventory Value                       | 761,050.78          |       |
|            | Inventory Over 55 Days                | 760,816.97          |       |
|            | Units On Floorplan                    | 34                  |       |
|            | Floorplan                             | 431,740.00          |       |
|            | Floorplan Over 55 Days                | 431,740.00          |       |
| Back       |                                       | Exceptions          | Print |

3. Click **Exceptions** to view a list of the exceptions. For each vehicle, it lists the stock number, year, make, serial number, inventory value, floorplan amount, and delivery date.

| Vehicle/F | loor Plan FaStrial |                    |               |               |           |
|-----------|--------------------|--------------------|---------------|---------------|-----------|
| Stock     | Year Make          | Serial No.         | Inventory     | Floor Plan    | Delivered |
| E479      | 2885 TOUDTO        | CTCMU888888 88834C | 25011 88 2221 | 88.008        |           |
| 5173      |                    | 51EHU000000 000215 | 23611.00 2321 | .00 3300      |           |
| 5179      | 2005 TUYUTH        | 51EPU000000 000019 | 20009.00 2321 | .00 3300      |           |
| 5180      | 2005 IUYUTA        | 518B1000000 000/29 | 26843.00 2321 | .00 3300      |           |
| 5185      | 2005 TOYOTA        | 5TDBA000000 000978 | 27795.00 2321 | .00 3300      |           |
| 5188      | 2005 TOYOTA        | 4T1BE000000 000924 | 36784.00 2320 | 18392.00 3300 |           |
| 5190      | 2005 TOYOTA        | 5TELU000000 000058 | 25322.00 2321 | .00 3300      |           |
| 5191      | 2005 TOYOTA        | 4T1BE000000 000174 | 18524.00 2320 | .00 3300      |           |
| 5193      | 2005 TOYOTA        | 4T1BF000000 000821 | 41500.00 2320 | 20750.00 3300 |           |
| 5194      | 2005 TOYOTA        | 4T1BK000000 000220 | 28892.00 2320 | .00 3300      |           |
| 5197      | 2005 TOYOTA        | JTDBR000000 000100 | 14999.00 2320 | .00 3300      |           |
| 52.09     | 2005 TOYOTA        | 5TBBT00000 000705  | 54794.00 2321 | 27397.00 3300 |           |
|           |                    |                    |               |               |           |
| Back      |                    |                    | Exceptions    |               | Print     |

4. Click **Back** to return to the Inventory menu.

## **Used Car Analysis**

The **Used Car Analysis** button is used to view a summary analysis of your used inventory. The drilldown viewing allows you to view details for specific lines and vehicle's within a line.

When you click **Used Car Analysis**, the Inventory Analysis screen opens and automatically displays the analysis. The top line displays the total number of vehicles in your used inventory and the value of the inventory.

The next part of the analysis groups the vehicles by age. It lists the number of vehicles under 60 days old, between 60 and 90 days old, between 90 and 120 days old, and over 120 days old. For each category, the analysis lists the value of the inventory and the percentage of the overall inventory these vehicles make up.

The next part of the analysis groups the vehicles by actual cash value. For each value grouping, the analysis lists the value of the inventory and the percentage of the overall inventory these vehicles make up.

| Inventory Analysis | is (Abc Motors)              |                 |           |
|--------------------|------------------------------|-----------------|-----------|
| 91 Cars 1,         | ,732,595.97                  |                 |           |
| By Age             |                              |                 |           |
| Ø Car              | rs Under 60 Days             | .00 .0%         | Inventory |
| 4 Car              | rs From 60 To 90 Days        | 972642.00 4.4%  | Inventory |
| 3 Car              | rs From 90 To 120 Days       | 8519.99 3.3%    | Inventory |
| 84 Car             | rs Over 120 Days             | 751433.98 92.3% | Inventory |
| <br>By ACV         |                              |                 |           |
| 27 Car             | rs Under \$ 5,000            | 24621.28 29.7%  | Inventory |
| 10 Car             | rs From \$ 5,000 To \$ 7,500 | 64897.21 11.0%  | Inventory |
| 15 Car             | rs From \$ 7,500 To \$10,000 | 127372.81 16.5% | Inventory |
| 14 Car             | rs From \$10,000 To \$12,500 | 153832.14 15.4% | Inventory |
| 9 Car              | rs From \$12,500 To \$15,000 | 124508.32 9.9%  | Inventory |
| 11 Car             | rs From \$15,000 To \$20,000 | 195059.41 12.1% | Inventory |
| 5 Car              | rs Over \$20,000             | 1042304.80 5.5% | Inventory |
| Back               | "Click" Line In Lis          | t For Details   | Print     |

#### **Printing the Analysis**

Use the **Print** button at the bottom of the screen to print the analysis. The information that prints is the exact information displayed on the screen.

- 1. Click Print.
- 2. When prompted to verify your printer is ready, click to select **To Printer**.
- 3. Once you select your print type, click Print.

#### Viewing the Detail for a Specific Line

Click a line to view the detail. The screen will list all of the vehicles in the selected line. For each vehicle, the system displays the stock number, year, make, model, mileage, VIN, age, original price, total value of any internals, book value, and any memo information entered for the vehicle.

| Inventory | Inventory Analysis (Abc Motors) |         |          |       |             |        |              |          |           |      |       |
|-----------|---------------------------------|---------|----------|-------|-------------|--------|--------------|----------|-----------|------|-------|
| A         | ICV O                           | ver \$2 | 0,000    |       |             |        |              |          |           |      |       |
| Stock     | Yr                              | Make    | Model    | Odom  | VIN         | Age    | Original     | Internal | Book      | Memo |       |
| 4913      | 04                              | CHEVRO  | SILVERAD | 26918 | 000192      | 252    | 20605.00     | 700.83   | 21305.83  |      |       |
| 4931      | 03                              | TOYOTA  | FORERUNN | 23430 | 000125      | 239    | 23500.00     | 125.88   | 23625.88  |      |       |
| 4939      | 64                              | CHEV    | SILVERAD | 6942  | 000816      | 260    | 20605.00     | 291.66   | 20896.66  |      |       |
| 4948      | 04                              | GMC SI  | SIERRA S | 5738  | 000344      | 232    | 25600.00     | 181.43   | 25781.43  |      |       |
| Y         |                                 |         |          |       | *****       | 77     | 949000.00    | . 00     | 949000.00 |      |       |
|           |                                 |         |          |       |             |        |              |          |           |      |       |
|           |                                 |         |          |       |             |        |              |          |           |      |       |
|           |                                 |         |          |       |             |        |              |          |           |      |       |
|           |                                 |         |          |       |             |        |              |          |           |      |       |
|           |                                 |         |          |       |             |        |              |          |           |      |       |
|           |                                 |         |          |       |             |        |              |          |           |      |       |
|           |                                 |         |          |       |             |        |              |          |           |      |       |
|           |                                 |         |          |       |             |        |              |          |           |      |       |
|           |                                 |         |          |       |             |        |              |          |           |      |       |
|           |                                 |         |          |       |             |        |              |          |           |      |       |
|           |                                 |         |          |       |             |        |              |          |           |      |       |
|           |                                 |         |          |       |             |        |              |          |           |      |       |
|           |                                 |         |          |       |             |        |              |          |           |      |       |
|           |                                 |         |          |       |             |        |              |          |           |      |       |
|           |                                 |         |          |       |             |        |              |          |           |      |       |
|           |                                 |         |          |       |             |        |              |          |           |      |       |
|           |                                 |         |          |       |             |        |              |          |           |      |       |
|           |                                 |         |          |       |             |        |              |          |           |      |       |
|           |                                 |         |          |       |             |        |              |          |           |      |       |
| <br> /    |                                 |         |          |       |             |        |              |          |           |      | - 1   |
| Back      | ·                               |         |          | "CI   | ick" Line I | From L | ist For Deta | ils      |           |      | Print |

#### Viewing the Detail for a Specific Vehicle in a Line

Click a vehicle to view a vehicle's complete information. This opens the View Vehicle screen. This screen displays all of the available information for the vehicle, including a list of the repair orders for the vehicle. Click a repair order in the list to view the detail for the R/O.

| View Vehicle          |                                                                                    |
|-----------------------|------------------------------------------------------------------------------------|
| 844                   | 14 09/28/04 OWENS/Trade (2) 23500.00 .00                                           |
| Stock No.: 4931 112   | 16 09/30/04 JIEBI008000001 25.88 .00 *<br>12 10/04/04 JTEBT0080000001 100.00 .00 * |
| Line No.: 9A          | ( Click * Line To Hiew R/O Detail )                                                |
| Year: 2003            | ( dilek " Line to view hyb becall y                                                |
| New Used: U           |                                                                                    |
| Make: TOYOTA          |                                                                                    |
| Model Code:           |                                                                                    |
| Body: 4DB S           |                                                                                    |
| VIN: JTEBT00R00000125 |                                                                                    |
|                       |                                                                                    |
| Miles: 00408          |                                                                                    |
| Date In: 69 / 28 / 64 |                                                                                    |
|                       | M.3.H.P: 29047.00<br>Dealer Prep:                                                  |
|                       | Dealer Pack: 400.00                                                                |
| Color: SILUER         | Invoice: 23500.00                                                                  |
|                       | Holdback:                                                                          |
| Keys:                 | Panding Panaire:                                                                   |
| Memo:                 | ACV: 24025.88                                                                      |
| Prev Owner: TOM OWENS |                                                                                    |
| Title:                | Original: 23500.00                                                                 |
|                       | Internals: 125.88                                                                  |
| Exit                  | Book: 23625.88                                                                     |

## **New Car Analysis**

The **New Car Analysis** button is used to view a summary analysis of your new inventory. When you click **New Car Analysis**, the Inventory Analysis screen opens and automatically displays the analysis.

The information is displayed by car line. For each line, the screen lists the total number of vehicles in the line, the total value of the vehicles, the average cost of the vehicles, the total number of vehicles over 60 days old, and the total value of the vehicles that are over 60 days old.

The end of the analysis displays the totals for all of the car lines. Use the scroll bar on the right side of the screen to scroll through the analysis.

|                    |                       |                        |                 | _ |
|--------------------|-----------------------|------------------------|-----------------|---|
| Inventory Analysis | (Abc Motors)          |                        |                 |   |
| 91 Cars 1,73       | 32,595.97             |                        |                 |   |
| By Age             |                       |                        |                 |   |
| 0 Cars             | Under 60 Days         | .00                    | .0% Inventory   |   |
| 4 Cars             | From 60 To 90 Days    | 972642.00              | 4.4% Inventory  |   |
| 3 Cars             | From 90 To 120 Days   | 8519.99                | 3.3% Inventory  |   |
| 84 Cars            | Over 120 Days         | 751433.98              | 92.3% Inventory |   |
| <br>By ACV         |                       |                        |                 |   |
| 27 Cars            | Under \$ 5,000        | 24621.28               | 29.7% Inventory |   |
| 10 Cars            | From \$ 5,000 To \$ 3 | 7,500 64897.21         | 11.0% Inventory |   |
| 15 Cars            | From \$ 7,500 To \$1  | 9,000 127372.81        | 16.5% Inventory |   |
| 14 Cars            | From \$10,000 To \$1  | 2,500 153832.14        | 15.4% Inventory |   |
| 9 Cars             | From \$12,500 To \$1  | 5,000 124508.32        | 9.9% Inventory  |   |
| 11 Cars            | From \$15,000 To \$2  | 3,000 195059.41        | 12.1% Inventory |   |
| 5 Cars             | Over \$20,000         | 1042304.80             | 5.5% Inventory  |   |
| Back               | "Click" Li            | ne In List For Details | Print           |   |

#### **Printing the Analysis**

Use the **Print** button at the bottom of the screen to print the analysis. The information that print is the exact information displayed on the screen.

- 1. Click Print.
- 2. When prompted to verify your printer is ready, click to select To Printer.
- 3. Once you select your print type, click Print.

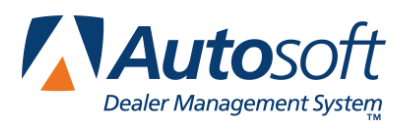

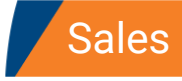

# **Chapter 3 Sales**

When you click the **Sales** button on the Dealer Principal menu, you advance to the Vehicle Sales menu. The Vehicle Sales menu is used to view sales information. The menu contains six options for viewing and printing sales information. To select an option, click the button on the menu. The appropriate screen or prompt appears.

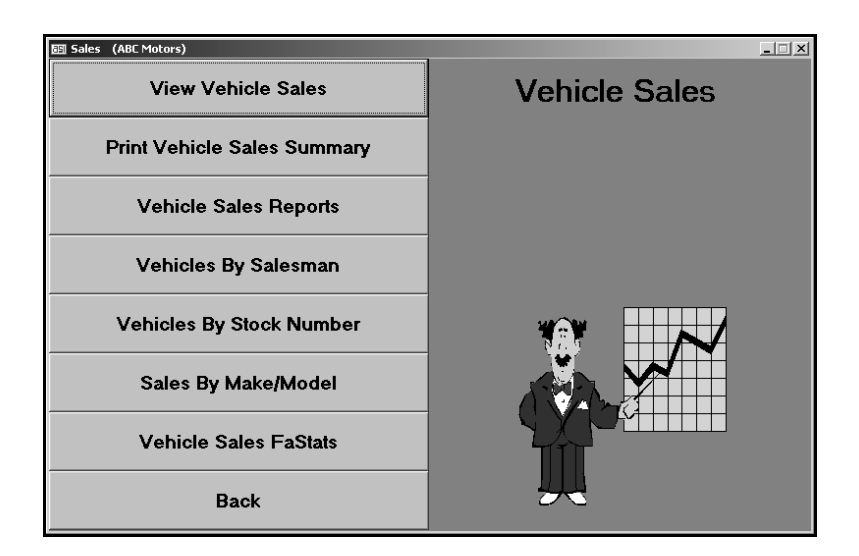

| Button                      | Use it to                                                                     |
|-----------------------------|-------------------------------------------------------------------------------|
| View Vehicle Sales          | View vehicle sales for a specific month                                       |
| Print Vehicle Sales Summary | Print the current month's sales summary report                                |
| Vehicle Sales Reports       | Print various vehicle sales reports.                                          |
| Vehicles By Salesman        | View sales information for a specific salesman for a specific month           |
| Vehicles By Stock Number    | View the sales information for a specific vehicle                             |
| Sales By Make/Model         | View the sales information for a specific make and model for a specific month |
| Vehicle Sales FaStats       | View sales statistics for the current month and year-to-date                  |

## **View Vehicle Sales**

The **View Vehicle Sales** button is used to view sales information for a specific month. You can view all of the sales for the selected month, or you can select to view new vehicle sales, used vehicle sales, wholesale sales, or dealer trades.

- 1. Click View Vehicle Sales.
- 2. Click the month button at the top of the screen to select the month. The button turns red to indicate it has been selected.
- 3. Next, click the button that corresponds to the type of sales you want to view.
- 4. The screen will list all of the sales in the selected category.

| View Sales |        |           |          |                   |          |             |         |         |              |            |          |
|------------|--------|-----------|----------|-------------------|----------|-------------|---------|---------|--------------|------------|----------|
| JAN        | FEB    | MAR       | APR      | MAY               | JUN      | JUL         | AUG     | SEP     | OCT          | NOV        | DEC      |
| New Reta   | sil    | Fleet     | Us       | ed Retail         | Ce       | rtified     | Whole   | sale    | Dealer Trade | e All      | Sales    |
| 04/27/05   | RUTH   |           | 5200     | 05 TOYOT          | A TRU    | 4 RUNNE     | R 04    | SHANNON | WRIGHT       | 2401.0     | 0 🔺      |
| 04/27/05   | IUVIE  | NE        | 5201     | 05 TOYO1          | A TRU    | RAV 4       | 04      | SHANNON | WRIGHT       | 964.1      | 9        |
| 04/27/05   | MOSSM  | IAN       | 5202     | 05 TOYO1          | A        | CAMRY       | 03      | ROGER S | IERRA        | 1527.0     | 0        |
| 04/27/05   | STEVE  | NS TOYOT  | 5202A    | 94 TOYO1          | A        | CAMRY       | 99      | House   |              | 40.0       | 9        |
| 04/27/05   | HICKE  | Y         | 5203     | 05 TOYOT          | A        | COROLLA     | 03      | ROGER S | IERRA        | 1403.0     | 9        |
| 04/27/05   | MORGA  | IN        | 5205     | 05 TOYOT          | A        | AVALON      | 02      | STEPHEN | WILLIAMS     | 1804.0     | 9        |
| 04/27/05   | RUPER  | T         | 5206     | 05 TOYO1          | A TRU    | HIGHLAN     | IDER Ø3 | ROGER S | IERRA        | 1294.0     | 0        |
| 04/27/05   | BURGE  | SS        | 5208     | 05 TOYO1          | ΪA       | TUNDRA      | 64      | SHANNON | WRIGHT       | 1409.0     | 0        |
| 04/27/05   | STEVE  | NSON      | 5212     | 05 TOYO1          | A        | PRIUS       | 03      | ROGER S | IERRA        | 2438.0     | 0        |
| 04/27/05   | BOYCE  |           | 005-4    | 03 TOYO1          | A        | COROLLA     | 01      | PETER R | EED          | .0         | 0        |
| 04/27/05   | LADDE  | N         | 005-5    | 02 TOYO1          | A        | HIGHLAN     | IDER Ø1 | PETER R | EED          | . 0        | 0        |
| 04/29/05   | MULL   |           | 4229A    | 04 TOYO1          | A        | 4 RUNNE     | R 03    | ROGER S | IERRA        | 3265.0     | 2        |
| 04/29/05   | PRESI  | IGE       | 5020     | 05 10901          | A        | TACUMA      | 99      | House   |              | .0         | U        |
| 04/29/05   | TUWN   | MUTURS    | 5090     | 05 10901          | A        | HIGHLAN     | IDER 99 | House   |              | .0         | U        |
| 04/29/05   | TUWN   | MUTURS    | 5098     | 05 10901          | A        | STENNA      | 99      | House   |              | .0         | U        |
| 04/29/05   | NURTH  | WAY TUYU  | 5151     | 05 10901          | AIRU     | HIGHLAN     | IDER 99 | House   |              | .0         | U        |
| 04/29/05   | SUNRI  | SE MUTUR  | 5170     | 05 10901          | A        | CAMRY       | 99      | House   |              | .0         | U        |
| 04/29/05   | TUYUI  | A UF WAL  | 5189     |                   | A IRU    | HIGHLAN     | IDER 99 | House   |              | .0         | 8        |
| 04/29/05   | CH2H   |           | 52038    | 93 10901          | H        | COROLLE     | 93      | RUGER S | TERRH        | 2274.0     | <u>'</u> |
| 04/29/05   | 20141  | SE FIUTUR | 5204     |                   | H TOU    | CHERY       | 99      | House   |              | .0         | 0        |
| 04/29/05   | IUYUI  | H OF WHL  | 5213     |                   | н тко    | KHU4        | 99      | House   |              | - 9        | 9        |
| 67 Vel     | hicles | Listed    | Ave      | erage Gros        | s Per    | Vehicle     | 1026.0  | 91      |              |            |          |
| 3 Uni      | its Wi | th Backen | d Income | e. Avera <u>c</u> | le Per   | Vehicle     | -9      | 90      |              |            |          |
| Bac        | ckend  | Penetrati | on       |                   |          |             | 4.4     | 48%     |              |            |          |
| (C)        | lick D | esired Li | ne To Vi | iew Recap         | Of Dea   | 1)          |         |         |              |            | -        |
| Exit       |        | Extended  | Search   | Clie              | k Line T | o Print Rea | ар      |         |              | Print Curr | ent List |

- 5. Click a line to view detail for that sale.
- 6. Click **Print Current** List to print the information.
- 7. When prompted to verify your printer is ready, click to select **To Printer** to print the information or **To Screen** to view the information on your screen.
- 8. Once you select your print type, click **Print**.
- 9. Click **Exit** to return to the Vehicle Sales menu.

**Tip:** Use the **Extended Search** button to search for a specific sale in history. Type the stock number, the customer's last name/part of the customer's last name, or the last six characters of the VIN. The screen will display the sales that match your search criteria. Click the sale in the list you want to view.

### **Print Vehicle Sales Summary**

Use the **Print Vehicle Sales Summary** button to print the current month's sales summary report. When prompted to verify your printer is ready, click to select **To Printer** to print the information or **To Screen** to view the information on your screen. Once you select your print type, click **Print**.

## Vehicle Sales Reports

The Vehicle Sales Reports button advances you to the Vehicle Sales Reports menu. You use this menu to print vehicle sales reports.

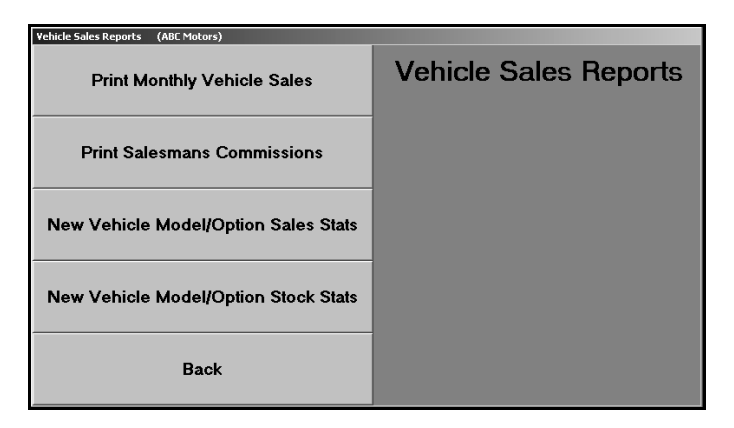

#### Print Monthly Vehicle Sales

Use this button to print a vehicle sales report. The report lists the sales by sales type (new vehicles, used vehicles, wholesale, etc.). For each sale, the report lists the sales date, stock number, customer's last name, model year, make, model, salesman code, sale amount, cost, standard gross, commissionable gross, vehicle age, and the return percentage. The return is calculated using the following formula: Return = (Gross  $\div$  Dealer's Cost)  $\div$  (Vehicle Age  $\div$  365).

The bottom of each section lists the total sales and gross, average annualized return on investment, and the average number of days the vehicles were in inventory. There is also an aging summary that divides the sales into five aging categories (current to 30, 30 to 60, 60 to 90, 90 to 120, and over 120 days) and lists the average gross for each category.

The report also includes an F&I summary. For each sale on the report, the summary lists the total credit life, credit disability, finance reserve, and extended service contract sale amount. The end of the summary lists the total retail deals and the total credit life commission, credit A&H commission, warranty commission, finance reserve, and total overall commission.

- 1. Click Print Monthly Vehicle Sales.
- 2. Type the number for the salesperson whose commission you want to print, or select the salesperson from the drop-down list. If you want to print the commission for all of the salespeople, select salesperson 00.
- 3. Specify the dates you want to use for the report.
- 4. Click **Full** to print a full report (which includes vehicle detail) or **Summary** to print a summary (which includes just the average gross).
- 5. When prompted to verify your printer is ready, select your print criteria.

#### **Print Salesmans Commission**

Use this button to print a commission report. The report is divided into two parts. First, the report lists all of the sales for the specified date range. For each sale, the report lists the salesman code, sale date, stock number, customer's last name, model year, make, model, and accrued commission. The detailed report also lists the sale amount, cost, standard gross, commissionable gross, gross percentage, and F&I gross for each sale.

The second part of the report is a commission summary for each salesman. The report lists the salesman's number, salesman's name, total commission, commissionable gross, gross percentage, units sold, and the average gross for the sales.

- 1. Click Print Salesmans Commission.
- 2. Type the number for the salesperson whose commission you want to print, or select the salesperson from the drop-down list. If you want to print the commission for all of the salespeople, select salesperson 00.
- 3. Indicate if you want to print a short list or detailed list. Type **S** for short or **D** for detailed.
- 4. Specify the dates you want to use for the report.
- 5. When prompted to verify your printer is ready, select your print criteria.

#### New Vehicle Model/Option Sales Stats

Use this button to print vehicle sales statistics for vehicle models and options. This is based on the car line you specify for the report.

- 1. Click New Vehicle Model/Option Sales Stats.
- 2. Type the car line you want to use for the report.
- 3. When prompted to verify your printer is ready, select your print criteria.

#### **New Vehicle Model/Option Stock Stats**

Use this button to print stocking statistics for vehicle models and options. This is based on the car line you specify for the report.

- 1. Click New Vehicle Model/Option Sales Stats.
- 2. Type the car line you want to use for the report.
- 3. When prompted to verify your printer is ready, select your print criteria.

## Vehicles By Salesman

The **Vehicles By Salesman** button is used to view sales information for a specific salesman for a specific month.

- 1. Click Vehicles By Salesman. The View Sales screen opens.
- 2. Click the month button at the top of the screen to select the month. The button for the selected month turns red to indicate it is selected.
- 3. A list of salesmen fills in on the left side of the screen. Click the salesman you want to select, or click **Total Month Retail** to view a summary of the month's sales for all of the salesmen.
- 4. The sales information fills in on the screen.

| ¥iew Sales                                                    | (Abc Mot                                                      | ors)              |                                                                                                    |                                                                                                    |                                                                                                    |                                                                                                    |                                                                                                    |                                                                                     |                                                                                                    |                                   |                                                                    |
|---------------------------------------------------------------|---------------------------------------------------------------|-------------------|----------------------------------------------------------------------------------------------------|----------------------------------------------------------------------------------------------------|----------------------------------------------------------------------------------------------------|----------------------------------------------------------------------------------------------------|----------------------------------------------------------------------------------------------------|-------------------------------------------------------------------------------------|----------------------------------------------------------------------------------------------------|-----------------------------------|--------------------------------------------------------------------|
| JAN                                                           | FEB                                                           | MAR               | APR                                                                                                    | MAY                                                                                                    | JUN                                                                                                    | JUL                                                                                                    | AUG                                                                                                    | SEP                                                                                 | OCT                                                                                                    | NOV                               | DEC                                                                |
| 01 PETE<br>02 STEF<br>03 ROGE<br>04 SHA<br>05 ADAH<br>99 Hous | R RED<br>HEN WILL<br>R SIERAR<br>HNON WRIG<br>I CARTWEI<br>SC | IAMS<br>HT<br>GRT | 04/27/05<br>04/27/05<br>04/27/05<br>04/27/05<br>04/27/05<br>04/27/05<br>04/27/05<br>04/27/05<br>04/27/05<br>04/27/05<br>04/27/05<br>04/27/05<br>04/27/05<br>04/27/05<br>04/27/05<br>04/27/05<br>04/27/05<br>04/27/05<br>04/27/05<br>04/27/05<br>04/22/05<br>04/22/05<br>04/20/05<br>04/20/05<br>04/20/05<br>04/20/05<br>04/20/05<br>04/20/05<br>04/20/05<br>04/20/05<br>04/20/05<br>04/20/05 | A & S<br>TOWN HO<br>NORTHWA<br>NORTHWA<br>A & S<br>A & S<br>CLIFT P<br>SUNRISE<br>SUNRISE<br>SUNRISE<br>SUNRISE<br>SUNRISE<br>SUNRISE<br>SUNRISE<br>SUNRISE<br>NORTH M<br>TOYOTA<br>TOYOTA<br>SUNRISE<br>SUNRISE<br>SUNRISE<br>SUNRISE<br>SUNRISE<br>SUNRISE | TORS<br>TORS<br>TORS<br>Y TOYOTA<br>ARK TOYOTA<br>MOTOR<br>MOTOR<br>MOTOR<br>MOTOR<br>TORS<br>DF WALMA<br>DF WALMA<br>DF WALMA<br>DF WALMA<br>DF WALMA<br>DTORS<br>TORS<br>TORS<br>TORS<br>MOTORS<br>MOTOR<br>MOTOR<br>MOTOR<br>MOTOR<br>MOTOR<br>MOTOR | 50066<br>50480<br>50480<br>5057<br>5065<br>50706<br>5084<br>5084<br>5084<br>5084<br>5101<br>5114<br>511226<br>5161<br>51125<br>5161<br>5162<br>5166<br>52026<br>5020<br>5020<br>5020<br>5020<br>5020<br>5020<br>5 | 97 CHEU<br>85 TOYO<br>98 PLIM<br>85 TOYO<br>98 PLIM<br>85 TOYO<br>98 TOYO<br>98 TOYO<br>98 TOYO<br>98 TOYO<br>98 TOYO<br>98 TOYO<br>98 TOYO<br>95 TOYO<br>95 | ROLET<br>TA<br>TA<br>TA<br>TA<br>TA<br>TA<br>TA<br>TA<br>TA<br>TA<br>TA<br>TA<br>TA | CAUALIER<br>CANRY<br>NEON<br>TUNDRA<br>CANRY<br>CHEROKEE<br>CANRY<br>CIUIC<br>TACOMA<br>COROLLA<br>SOLARA<br>INPREZA<br>CANRY<br>CANRY<br>CANRY<br>CANRY<br>CANRY<br>CANRY<br>CANRY<br>CANRY<br>CANRY<br>CANRY<br>CANRY<br>CANRY<br>CANRY<br>CANRY<br>CANRY<br>CANRY<br>CANRY<br>CANRY<br>CANRY<br>CANRY<br>CANRY | R<br>R<br>3 - 48<br>- 99<br>- 99% | .00<br>.00<br>.00<br>.00<br>.00<br>.00<br>.00<br>.00<br>.00<br>.00 |
| Back                                                          |                                                               |                   |                                                                                                    |                                                                                                    |                                                                                                    | Total M                                                                                                    | onth Retail                                                                                                    |                                                                                     |                                                                                                    |                                   | Print                                                              |

- 5. Use the **Print** button to print the sales information as needed.
- 6. Click Exit to return to the Vehicle Sales menu.

## **Vehicles By Stock Number**

The Vehicles By Stock Number button is used to view sales information for a specific vehicle.

- 1. Click Vehicles By Stock Number. The Sales By Stock Number screen opens.
- 2. In the **Stock No** field, type the stock number, and press ENTER.

You can also search for a vehicle by clicking **List**. On the List screen, click **This Month** to view a list of sales for the current month, **Last Month** to view a list of sales for the previous month, or **All** to view a list of all of the vehicle sales. Click the sale you want to select.

3. The sale information fills in on the screen.

| Sales By Stock Nu | mber (Abc Motors)                                                                                                    |
|-------------------|----------------------------------------------------------------------------------------------------|
|                   | Stock No.: 5210 Buyer: SMITH Deliv.: 05/19/05                                                                                                    |
| Stock No          | Document : 5210 UIN : JTDK820UX00000008<br>Year : 2005 Make : TOYOTA Model : PRIUS                                                                                                    |
| 5218              | Cost Of Sale     6095     21612.00     Sale     4095     24300.00       Incentives     050458     2240     209.00     Inventory     5210     2320     21612.00       Cust. A/R     SHITH     2110     25843.50     Sales Tax     3140     1740.00       Other Tax     31408     12.50     0     0     0     0 |
|                   | Total Sale\$ 24300.00<br>Less Cost                                                                                                    |
|                   | Gross Profit\$ 2688.00<br>Less Advertising00<br>Less Holdback/Pack                                                                                                    |
|                   | Total Commissionable Gross                                                                                                    |
|                   | Sales Commission\$<br>Credit Life/A&H Retention\$ .00<br>Warranty Retention\$ .09<br>Finance Retention\$                                                                                                    |
|                   | Total F & I                                                                                                    |
| List              |                                                                                                    |
| Print             |                                                                                                    |
| Back              |                                                                                                    |

- 4. Use the **Print** button to print the sale information as needed.
- 5. Click **Back** to return to the Vehicle Sales menu.

## Sales By Make/Model

The **Sales By Make/Model** button is used to view sales information for a specific make and model for a specific month.

- 1. Click Sales By Make/Model. The Retail Sales By Make/Model screen opens.
- 2. Click the month button at the top of the screen to select the month. The button for the selected month turns red to indicate it is selected.
- 3. A list of the makes and models fills in on the left side of the screen. Click the make/model you want to select, or click **Total Month Retail** to view a summary of the month's sales for all of the makes/models.
- 4. The sales information fills in on the screen.

| Retail Sale                                                                                                    | s By Make/                                                        | 'Model (#                                                                                                    | Notors)                                                                                                    |                                                                           |                                      |                                                         |                                                              |     |                                           |                                                                     |                                                     |
|----------------------------------------------------------------------------------------------------|-------------------------------------------------------------------|----------------------------------------------------------------------------------------------------|----------------------------------------------------------------------------------------------------|---------------------------------------------------------------------------|--------------------------------------|---------------------------------------------------------|--------------------------------------------------------------|-----|-------------------------------------------|---------------------------------------------------------------------|-----------------------------------------------------|
| JAN                                                                                                    | FEB                                                               | MAR                                                                                                    | APR                                                                                                    | MAY                                                                       | JUN                                  | JUL                                                     | AUG                                                          | SEP | OCT                                       | NOV                                                                 | DEC                                                 |
| JAN<br>N TOVOTI<br>N TOVOTI<br>N TOVOTI<br>N TOVOTI<br>N TOVOTI<br>N TOVOTI<br>N TOVOTI<br>N TOVOTI<br>N TOVOTI<br>U CHEUR<br>U JEEP<br>U PLVMO<br>U SUBARL | FEB<br>A CO<br>CO<br>CO<br>CO<br>CO<br>CO<br>CO<br>CO<br>CO<br>CO | MAR<br>ALON<br>INV<br>ROLLA<br>TRIX<br>US<br>U 4<br>QUDIA<br>NORA<br>RUNNER<br>GULANDI<br>U 4<br>ENNA<br>SULANDI<br>U 4<br>ENNA<br>E<br>ed<br>ed<br>ed<br>ed | 04/27/05<br>04/27/05<br>04/27/05<br>04/27/05<br>04/27/05<br>04/27/05<br>04/27/05<br>04/27/05<br>04/27/05<br>04/27/05 | MAY<br>PILIER<br>DELL<br>HACK<br>MOSS<br>hicles L<br>its With<br>ckend Pe | JUN<br>isted<br>Backend<br>netration | JUL<br>5049<br>5056<br>5130<br>5202<br>Aver.<br>Income. | AUG<br>OS TOYC<br>OS TOYC<br>OS TOYC<br>age Gross<br>Average | SEP | CAMRY<br>CAMRY<br>CAMRY<br>CAMRY<br>nicle | 007<br>03 R<br>03 R<br>03 R<br>03 R<br>03 R<br>03 R<br>03 R<br>03 R | DEC<br>DOER SIE<br>HANNON H<br>DOER SIE<br>DOER SIE |
| Back                                                                                                    |                                                                   | )                                                                                                    |                                                                                                    |                                                                           |                                      | Total M                                                 | onth Retail                                                  |     |                                           |                                                                     | Print                                               |

- 5. Use the **Print** button to print the sales information as needed.
- 6. Click **Exit** to return to the Vehicle Sales menu.

## **Vehicle Sales FaStats**

The **Vehicle Sales FaStats** button is used to view sales statistics for the current month and year-todate.

1. Click **Vehicle Sales FaStats**. When the Vehicle Sales FaStats screen opens, it automatically displays the sales statistics.

| <b>Vehicle Sales Fastats</b> | ;                                 |                                              |                            |
|------------------------------|-----------------------------------|----------------------------------------------|----------------------------|
| Month                        |                                   | 📃 Inclu                                      | de Over Allowance In Gross |
|                              | Units                             | Sales                                        | Avg. Gross                 |
| New                          | 7                                 | 197183.55                                    | 1629.25                    |
| Fleet                        |                                   | . 00                                         | . 00                       |
| Used                         | 14                                | 456187.79                                    | 1723.60                    |
| Certified Used               |                                   | . 00                                         | . 00                       |
| Wholesale                    | 11                                | 139987.15                                    | 1124.44                    |
| Over Allowance               | •                                 | 608756.68                                    |                            |
| YTD                          | Units                             | Sales                                        | Avg. Gross                 |
| New                          | 47                                | 1235481.33                                   | 518.15                     |
| Fleet                        |                                   | . 00                                         | .00                        |
| Used                         | 43                                | 886548.07                                    | 2213.93                    |
| Certified Used               |                                   | . 00                                         | . 00                       |
| Wholesale                    | 22                                | 324084.14                                    | 584.51                     |
| Over Allowance               | •                                 | 2059340.24                                   |                            |
| Close                        | As Posted To The<br>"Click" Detai | G/L In The Current Mo<br>Is To View Accounts | onthDetails                |

- 2. Click to select **Include Over Allowance In Gross** if you want to include over allowance in the statistics.
- 3. Click **Details** to view the general ledger accounts and their balances.

| Vehicle Sales Fastats |               |                       |                          |         |      |           | 1         |     |
|-----------------------|---------------|-----------------------|--------------------------|---------|------|-----------|-----------|-----|
| Month                 |               | 🗌 Inclur              | de Over Allowance In Gro | ass 647 | /A   | 885.57    | 7681.05   |     |
|                       | Units         | Sales                 | Avg. Gross               | 446     | iA . | 213049.99 | 323659.99 |     |
| New                   | 7             | 197183.55             | 1629.25                  | 446     | iB 2 | 27851.00  | 89812.28  | 1   |
| Fleet                 |               | .00                   | .00                      | 646     | B    | 25356.50  | 74032.84  | 1   |
| Used                  | 14            | 456187 79             | 1723 68                  | 647     | 'B   | 2304.51   | 5637.85   |     |
| Certified Used        |               | 450107115             | 1720100                  | 446     | B    | 27851.00  | 89812.28  | - 7 |
| Certifica Osea        |               | .00                   |                          | - I     |      |           |           | - P |
| Wholesale             | 11            | 139987.15             | 1124.44                  | 448     | 1 5  | 52231.24  | 66773.08  | 1   |
| Over Allowance        |               | 608756.68             |                          | 648     | 1    | 46150.00  | 59325.00  | 1   |
|                       |               |                       |                          | 647     | 'B   | 2304.51   | 5637.85   | 1   |
|                       |               |                       |                          |         |      |           |           | 1   |
|                       |               |                       |                          | 45 8    | 1A 4 | 96404.80  | 236625.80 | 1   |
|                       | Units         | Sales                 | Avg. Gross               | 65 6    | JA   | 84355.00  | 196744.36 | 1   |
| Nom                   | 17            | 4225481 22            | 519 15                   | 651     | A    | 2267.48   | 6688.08   |     |
| New                   |               | 1205401.00            | 510.15                   | 45 6    | JA . | 96404.80  | 236625.80 | - P |
| Fleet                 |               | .00                   | .00                      |         |      |           |           |     |
| Used                  | 43            | 886548.07             | 2213.93                  | 45 6    | jB 6 | 118882.00 | 236450.00 |     |
| Certified Used        |               | 88                    |                          | 65 F    | JB   | 104689.95 | 204172.00 |     |
| Ceruneu Osca          |               |                       |                          | 651     | i B  | 3948.38   | 10805.47  |     |
| Wholesale             | 22            | 324084.14             | 584.51                   | 45 f    | JB   | 118882.00 | 236450.00 | 1   |
| Over Allowance        |               | 2059340.24            |                          |         | -    |           |           | 12  |
|                       |               |                       |                          | 457     | 2 6  | 87755.91  | 257311.06 | 1   |
| ۵s                    | Posted To The | G/L In The Current Mo | inth                     | 657     | 2    | 75215.40  | 235456.56 | 1   |
| Close                 | "Click" Detai | Is To View Accounts   | Details                  | 651     | IB   | 3948.38   | 10805.47  | •   |

4. Click **Close** to close the Vehicle Sales FaStats.

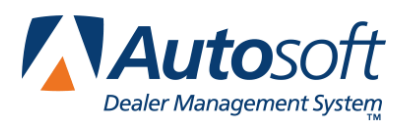

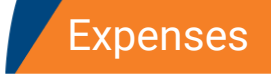

# **Chapter 4 Expenses**

The **Expenses** button on the Dealer Principal menu opens the Expenses menu. This menu is used to view your dealership's expenses. You can view the expenses for a specific month, and you can view expense comparisons for the current year and previous year. The menu contains six options for viewing and printing expense information. To select an option, click the button on the menu. The appropriate screen or prompt appears.

| 🖼 Expense Trends (ABC Motors) | _        |
|-------------------------------|----------|
| View Expense Detail           | Expenses |
| Expenses By Department        |          |
| Expense Totals                |          |
| Print Expense Trend Analysis  |          |
| Expense/Gross Trends          |          |
| Check Register                |          |
| Setup                         |          |
| Back                          |          |

| Button                       | Use it to                                                                                 |
|------------------------------|-------------------------------------------------------------------------------------------|
| View Expense Detail          | View the expenses for a specific month                                                    |
| Expenses By Department       | View the expenses for a specific department for a specific month                          |
| Expense Totals               | View a comparison of your expenses for this year and last year                            |
| Print Expense Trend Analysis | Print an expense trend analysis for the past year                                         |
| Expense/Gross Trends         | View a bar graph that identifies the expense and gross trends for this year and last year |
| Check Register               | View the check register                                                                   |

## **View Expense Detail**

The View Expense Detail button is used to view expense detail for a particular month.

- 1. Click View Expense Detail. The View Expenses screen opens.
- 2. Click the month button at the top of the screen to select the month. The button for the selected month turns red to indicate it is selected.
- 3. A list of expenses fills in on the left side of the screen. Click an expense to view its detail. The detail fills in on the right side of the screen.

| View Expe | nses (ABC              | Motors)     |               |          |    |     |        |    |      |     |          |          |          |
|-----------|------------------------|-------------|---------------|----------|----|-----|--------|----|------|-----|----------|----------|----------|
| (JAN )    | FEB                    | MAR         | APR           | MAY      | JL | IN  | JUL    |    | AUG  | SEP | OCT      | NOV      | DEC      |
| 061B      | Other Sup              | plies -     | Used          | 527.20   |    | 03, | /01/05 |    | 2.50 |     | (%)ROTA  | RY CLUB  |          |
| 0610      | Other Sup              | plies       |               | .00      | 1  | 03. | /04/05 |    | 6.25 |     | (%)COLD  | COUNTY   |          |
| 061D      | Other Sup              | plies -     | Svc           | 502.27   |    | 03. | /09/05 | 2  | 7.36 |     | (%)BELL  | SOUTH A  | DVERTISI |
| 061E      | Other Sup              | plies       |               | . 88     | 1  | 03, | /09/05 | 15 | 0.00 |     | (%)FTH   | RADIO GR | OUP      |
| 061F      | Other Sup              | plies -     | Parts         | 100.41   |    | 03, | /17/05 | 1  | 2.50 |     | (%)HUDS  | ON UNITE | D        |
| 061Z      | Other Sup              | plies       |               | . 00     | 1  | 03. | /23/05 | 2  | 0.68 |     | AUTO AD  | VANTAGE  |          |
| 063       | E-Connerc              | e Adv/Fe    | es            | . 00     | 1  | 03. | /23/05 | 3  | 1.59 |     | CO-0P    |          |          |
| 063A      | E-Connerc              | e Adv/Fe    | es - N        | 144.80   | 1  | 03. | /23/05 | 4  | 9.92 |     | LAM CO-  | OP       |          |
| 063B      | E-Conmerc              | e Adv/Fe    | es - U        | 804.20   | 1  | 03. | /28/05 | 6  | 2.50 |     | AUTO GRO | DUP      |          |
| 063D      | E-Commerc              | e Adv/Fe    | es - S        | . 80     | 1  | 03, | /31/05 | 1  | 0.00 |     | SMITH AL | OVERTISI | 4G       |
| 063F      | E-Commerc              | e Adv/Fe    | es - P        | - 96     |    |     |        |    |      |     |          |          |          |
| 064       | Advertisi              | ng Credi    | ts            | - 96     |    |     |        |    |      |     |          |          |          |
| 064A      | Advertisi              | ng Credi    | ts - N        | - 66     |    |     |        |    |      |     |          |          |          |
| 0648      | Advertisi              | ng Credi    | ts - 0        | . 88     |    |     |        |    |      |     |          |          |          |
| 064D      | Advertisi              | ng Credi    | ts - S        | -102.21  |    |     |        |    |      |     |          |          |          |
| 0041      | Advertisi              | ng Crea     | Its - P       | -102.19  |    |     |        |    |      |     |          |          |          |
| 005       | Havertisi              | ng-vistr    | 'IDUCIO       | .00      |    |     |        |    |      |     |          |          |          |
| 005H      | Havertisi              | ng - Nev    |               | 8598.1/  |    |     |        |    |      |     |          |          |          |
| 0058      | Havertisi              | .ng - use   | 20            | 12/3/.29 |    |     |        |    |      |     |          |          |          |
| 0050      | Havertisi              | .ng         |               | .00      |    |     |        |    |      |     |          |          |          |
| 0050      | Havertisi              | .ng - svc   | ;             | 1113.27  |    |     |        |    |      |     |          |          |          |
| 005E      | HOVEFUISI              | .ng<br>Dou  |               | . 88     |    |     |        |    |      |     |          |          |          |
| 8457      | Advertisi<br>Advertisi | ng - Far    | 1.5           | 0/0.00   |    |     |        |    |      |     |          |          |          |
| 844       | Contribut              | ionc-Dic    | .twibut       | .00      |    |     |        |    |      |     |          |          |          |
| 8660      | Contribut              | ions - k    |               | . UE     |    |     |        |    |      |     |          |          |          |
| 0660      | Contribut              | ions - I    | lcod          | 5.00     |    |     |        |    |      |     |          |          |          |
| 0666      | Contribut              | ionc        | iseu          | 5.00     |    |     |        |    |      |     |          |          |          |
| 8660      | Contribut              | ions - S    | iue.          | 5.00     |    |     |        |    |      |     |          |          |          |
| 866F      | Contribut              | ions (      |               |          |    |     |        |    |      |     |          |          |          |
| Exit      | CI                     | ick Line In | List For Deta | ail      |    | ,   |        |    |      |     |          |          | Print    |

- 4. Use the **Print** button to print the expense information as needed.
- 5. Click **Exit** to return to the Vehicle Sales menu.

## **Expenses By Department**

The **Expenses By Department** button is used to view expense detail for a specific department for a specific month.

- 1. Click Expenses By Department. The View Expenses screen opens.
- 2. Click the month button at the top of the screen to select the month. The button for the selected month turns red to indicate it is selected.
- 3. Click the button on the bottom of the screen that corresponds with the department you want to select: **New Car**, **Used Car**, **Service**, **Parts**, **Body**, **Admin**, or **Other**.
- 4. A list of expenses fills in on the left side of the screen. Click an expense to view its detail. The detail fills in on the right side of the screen.

| View Expenses (ABC Motors) |                         |         |            |       |        |       |         |          |       |
|----------------------------|-------------------------|---------|------------|-------|--------|-------|---------|----------|-------|
| JAN                        | FEB MAR APR             | MAY     | JUN        | JUL   | AUG    | SEP   | OCT     | NOV      | DEC   |
| 02 0D                      | Salaries - Owners       | 2159.2  | 4 🔺 03/    | 02/05 | 500.40 | .00   | SERV SU | PERVISOR |       |
| 021D                       | Salaries - Supervision  | 3655.2  | 9 03/      | 09/05 | 315.82 | . 00  | SERV SU | PERVISOR |       |
| 022D                       | Salaries - Clerical - S | 3728.0  | 4 03/      | 10/05 | 112.85 | .00   | SERV SU | PERVISOR |       |
| 023D                       | Other Salaries & Waqes  | 4448.2  | 0   05/    | 16/05 | 333.68 | .00   | SERV SU | PERVISOR |       |
| 024D                       | Absentee Compensation   | 78.5    | 0 03/      | 23/05 | 284.03 | .00   | SERV SU | PERVISOR |       |
| 025D                       | Taxes - Payroll - Svc   | 1840.8  | 2 03/      | 30/05 | 294.04 | . 00  | SERV SU | PERVISOR |       |
| 027D                       | Employee Benefits - Sw  | 1636.3  | 6          |       |        |       |         |          |       |
| 029D                       | Pension Fund/401k - Svc | 81.9    | 5          |       |        |       |         |          |       |
| 033D                       | Postage/freight - Servi | 125.0   | 0          |       |        |       |         |          |       |
| 051D                       | Company Vehicle Expense | 154.0   | 1          |       |        |       |         |          |       |
| 06 0D                      | Office Supplies & Exp - | 303.1   | 1          |       |        |       |         |          |       |
| 061D                       | Other Supplies - Svc    | 502.2   | 7          |       |        |       |         |          |       |
| 063D                       | E-commerce Adv/fees - S | .0      | 0          |       |        |       |         |          |       |
| 064D                       | Advertising Credits - S | -102.2  | 1          |       |        |       |         |          |       |
| 065D                       | Advertising - Svc       | 1113.2  | 7          |       |        |       |         |          |       |
| 066D                       | Contributions - Svc     | 5.0     | 0          |       |        |       |         |          |       |
| 067D                       | Policy Work - Svc       | 594.2   | 0          |       |        |       |         |          |       |
| 068D                       | Outside Services - Data | 364.4   | 9          |       |        |       |         |          |       |
| 069D                       | Outside Services - Othe | 728.3   | 7          |       |        |       |         |          |       |
| 071D                       | Memberships, Dues & Pub | 37.5    | 0          |       |        |       |         |          |       |
| 072D                       | Legal & Auditing Expens | 1191.2  | 5          |       |        |       |         |          |       |
| 074D                       | Telephone               | 308.1   | 0          |       |        |       |         |          |       |
| 075D                       | Training Expense        | 518.6   | 5          |       |        |       |         |          |       |
| 077D                       | Miscellaneous Expense   | 35.0    | 8          |       |        |       |         |          |       |
| 079D                       | Interest Other - Servic | 234.7   | 1          |       |        |       |         |          |       |
| 0820                       | Repairs - Real Estate   | 187.0   | 8          |       |        |       |         |          |       |
| 087D                       | Heat, Light, Power & Wa | 1798.4  | 9          |       |        |       |         |          |       |
| 0880                       | Insurance, other        | 333.0   | 2          |       |        |       |         |          |       |
| 0890                       | Taxes, Uther            | 1758.9  |            |       |        |       |         |          |       |
| 0920                       | Ецитриент кентат        | 382.9   | < <u> </u> |       |        |       |         |          |       |
| Exit                       | New Car Used Car        | Service | Parts      | Ba    | idy Ad | min ( | Other   |          | Print |

- 5. Use the **Print** Button to print the expense information as needed.
- 6. Click **Exit** to return to the Vehicle Sales menu.

## **Expense Totals**

The **Expense Totals** button is used to view a comparison of your expenses for this year and last year.

- 1. Click **Expense Totals**. The View Expenses screen opens.
- 2. Click the month button at the top of the screen to select the month. The button for the selected month turns red to indicate it is selected.
- 3. A list of expenses fills in on the left side of the screen. Click an expense to view its detail. The detail fills in on the right side of the screen.

| JAN     FEB     MAR     APR     MAY     JUN     JUL     AUG     SEP     OCT     NOV       011     Comp. Ueh. Sales-Distrib     16932.70     47175.13     A     This Year     Last Year       013     Delivery Expense-Distrib     -1989.18     -2881.35     This Year     Last Year       015     Policy Work-Uehicles-Dis     3905.05     8816.04     JAN     5104.31     5673.81       021     Salaries-Super-Distribut     21405.13     53798.50     FEB     4866.32     4142.76       023     Other Salaries & Wages-D     8087.07     20328.93     HMR     6171.99     5738.27                                                                                                    |      |  |  |  |  |  |  |  |
|----------------------------------------------------------------------------------------------------|------|--|--|--|--|--|--|--|
| Intl     Comp. Ueh. Sales-Distrib     16932.70     47175.13     This Year     Last Year       013     Delivery Expense-Distrib     -1989.18     -2881.35     -     -     -     -     -     -     -     -     -     -     -     -     -     -     -     -     -     -     -     -     -     -     -     -     -     -     -     -     -     -     -     -     -     -     -     -     -     -     -     -     -     -     -     -     -     -     -     -     -     -     -     -     -     -     -     -     -     -     -     -     -     -     -     -     -     -     -     -     -     -     -     -     -     -     -     -     -     -     -     -     -     -     -     -     -     -     -     -     -     -     - | -119 |  |  |  |  |  |  |  |
| 013     Delivery     Expense-Distrib     -1989.18     -2881.35       015     Policy     Work-Vehicles-Distribution     3095.05     8816.04     JAN     5104.31     5673.81       020     Salaries-Owners-Distribution     8636.95     21950.50     BFEB     4866.32     442.70       021     Salaries-Super-Distribution     21405.31     53799.50     FEB     4866.32     442.70       022     Salaries-Clerical-Distri     8087.07     20328.93     FEB     4866.17.99     5738.27       023     Other Salaries & Wages-D     8102.14     20848.49.49     HMR     6171.99     5738.27                                                                                                    | -11% |  |  |  |  |  |  |  |
| 015     Policy Work-Uchicles-Dis     3905.05     8816.04     JAN     5104.31     5673.81       020     Salaries-Omers-Distribut     8636.05     21950.50     60     62     5316.04     140     5104.31     5673.81       021     Salaries-Super-Distribut     21405.31     53798.50     FEB     4866.32     4142.70       022     Salaries-Clerical-Distri     8087.07     20328.93     1406     6171.99     5738.27                                                                                                    | -119 |  |  |  |  |  |  |  |
| 0220 Salaries-Owners-Distribu 8636.95 21950.50<br>021 Salaries-Super-Distribut 21405.31 53798.50<br>022 Salaries-Clerical-Distri 8007.07 20328.93<br>023 Other Salaries & Wages-D 8102.14 2004.84.94 HMA 6171.99 5738.27                                                                                                    | 11/0 |  |  |  |  |  |  |  |
| W21 Salaries-Super-Distribut 21405.31 53798.50 FEB 4866.32 4142.70<br>W22 Salaries-Clerical-Distri 8007.07 20328.93<br>W23 Other Salaries & Wades-D 8102.14 20848.49 M0R 6171.99 5738.27                                                                                                    | 0    |  |  |  |  |  |  |  |
| 022 Salaries-Clerical-Distri 8087.07 20328.93<br>023 Other Salaries & Wages-D 8102.14 20848.49 MAR 6171.99 5738.27                                                                                                    | 15%  |  |  |  |  |  |  |  |
| 1023 ULIEF Sdidfies & Wdues V 0102.14 20040.47 1106 0171.77 2730.27                                                                                                    | 79   |  |  |  |  |  |  |  |
| 89h Abconton Comp. Distributi E1h 88 748 88                                                                                                    | 16   |  |  |  |  |  |  |  |
| 824 HDSelice Comp-Discributi 514.00 (00.00 Uose 161h) 62 1555h 78                                                                                                    | 49   |  |  |  |  |  |  |  |
| 626 Incentiues-Supervision 4568.61 13138.31                                                                                                    |      |  |  |  |  |  |  |  |
| 029 Pension Fund-Distributio 205,41 678,97 APR .00 5221.05                                                                                                    | %    |  |  |  |  |  |  |  |
| 033 Postage / Freight 1228.71 3178.33                                                                                                    | · ·  |  |  |  |  |  |  |  |
| 056A Insurance - New Veh Inve 2656.96 9926.68 MAY .00 4282.81                                                                                                    | %    |  |  |  |  |  |  |  |
| 061 Other Supplies-Distribut 1324.89 4028.54                                                                                                    |      |  |  |  |  |  |  |  |
| 063 E-Commerce Adv/Fees 23566.63 49294.24 JUN .00 4799.19                                                                                                    | %    |  |  |  |  |  |  |  |
| 066 Contributions-Distributi 20.00 270.00                                                                                                    |      |  |  |  |  |  |  |  |
| 067 Policy Work-P&S-Distribu 603.85 1710.26 JUL .00 3786.25                                                                                                    | %    |  |  |  |  |  |  |  |
| 068 Outside Svcs-Data Proces 4220.33 10522.23                                                                                                    |      |  |  |  |  |  |  |  |
| 069 Outside Svcs-Othr-Distri 5321.86 21146.68 AUG .00 4540.23                                                                                                    | %    |  |  |  |  |  |  |  |
| 070 Travel & Entertainment-D .00 .00                                                                                                    |      |  |  |  |  |  |  |  |
| 071 Memberships, Dues & Pub- 5270.00 5673.85 SEP .00 5432.26                                                                                                    | %    |  |  |  |  |  |  |  |
| 072 Legal & Auditing Expense 4765.00 7046.92                                                                                                    |      |  |  |  |  |  |  |  |
| 074 Telephone-Distribution 1218.39 3577.47 OCT .00 4152.19                                                                                                    | %    |  |  |  |  |  |  |  |
| 075 Training Expense-Distrib 1722.23 3388.48                                                                                                    |      |  |  |  |  |  |  |  |
| 076 Floorplan Interest 17115.19 47239.58 NOV .00 4498.28                                                                                                    | *    |  |  |  |  |  |  |  |
| 0// Miscellaneous Expense-Di 226.9/ 1243.20                                                                                                    |      |  |  |  |  |  |  |  |
| 0/40 Floor Plan Credits -40/1.66 -12/80.19 DEC .00 5/50.94                                                                                                    | 8    |  |  |  |  |  |  |  |
| 881 HMOTT-LEASENDIGS-DISTID .00 .00                                                                                                    |      |  |  |  |  |  |  |  |
| 082 Repairs Real Estate-Dist 295.12 1330.52                                                                                                    |      |  |  |  |  |  |  |  |
|                                                                                                    |      |  |  |  |  |  |  |  |
| Exit Click Line In List For Detail                                                                                                    |      |  |  |  |  |  |  |  |

4. Click **Exit** to return to the Expenses menu.

## **Print Expense Trend Analysis**

Use this button to print an expense trend analysis for the past year. When prompted to verify your printer is ready, click to select **To Printer** to print the information or **To Screen** to view the information on your screen. Once you select your print type, click **Print**.

## **Expense/Gross Trends**

The **Expense/Gross Trends** button displays a chart that compares your gross and expenses for the current year and previous year. The top graph displays the gross and expense information for the current year, and the bottom graph displays the gross and expense information for the previous year.

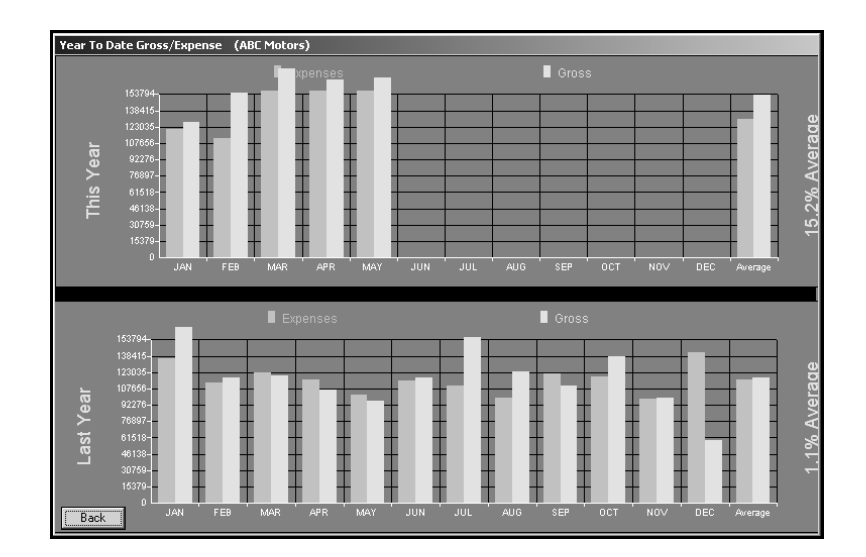

## **Check Register**

The Check Register button is used to view the check register.

- 1. Click Check Register. The Check Register screen opens.
- 2. Click the register button at the bottom of the screen that corresponds to the check register you want to view.
- 3. The information fills in on the screen.

| Check Reg | jister (ABC∧ | 1otors)    |                                                                                           |
|-----------|--------------|------------|-------------------------------------------------------------------------------------------|
| 100790    | 04/14/05     | 132.80     | PA EMISSIONS PROGRAM                                                                      |
| 100789    | 04/14/05     | 1088.48    | COMMONWEALTH OF PA                                                                        |
| 100788    | 04/14/05     | 92.90      | COMMONWEALTH OF PA                                                                        |
| 100787    | 04/14/05     | 1710.00    | COMMONWEALTH OF PA                                                                        |
| 100786    | 04/12/05     | 400.00     | COMMONWEALTH OF PA                                                                        |
| 100785    | 04/12/05     | 40.00      | 29TH DISTRICT AMERICAN LEGION                                                             |
| 100784    | 04/12/05     | 25340.00   | DETROIT AUTO AUCTION                                                                      |
| 100783    | 04/12/05     | 10965.00   | DETROIT AUTO AUCTION                                                                      |
| 100782    | 04/12/05     | 11912.25   | UNIVERSAL UNDERWRITERS                                                                    |
| 100781    | 04/12/05     | 3073.29    | PA DEPT OF REVENUE                                                                        |
| 100780    | 04/12/05     | 15.00      | PA DEPT OF TRANSPORTATION                                                                 |
| 100779    | 04/12/05     | 15.00      | COMMONWEALTH OF PA STATE                                                                  |
| 100778    | 04/12/05     | 994.50     | COMMONWEALTH OF PA STATE                                                                  |
| 100777    | 04/12/05     | 497.82     | COMMONWEALTH OF PA STATE                                                                  |
| 100776    | 04/12/05     | 681.20     | COMMONWEALTH OF PA STATE                                                                  |
| 100775    | 04/12/05     | 567.50     | COMMONWEALTH OF PA STATE                                                                  |
| 100774    | 04/12/05     | 994.52     | COMMONWEALTH OF PA STATE                                                                  |
| 100773    | 04/12/05     | 686.90     | COMMONWEALTH OF PA STATE                                                                  |
| 100772    | 04/12/05     | 1134.50    | COMMONWEALTH OF PA STATE                                                                  |
| 100771    | 04/12/05     | 1342.58    | COMMONWEALTH OF PA STATE                                                                  |
| 100770    | 04/12/05     | 739.22     | COMMONWEALTH OF PA STATE                                                                  |
| 100769    | 04/12/05     | 625.28     | COMMONWEALTH OF PA STATE                                                                  |
| 100768    | 04/12/05     | 440.12     | COMMONWEALTH OF PA STATE                                                                  |
| 100767    | 04/12/05     | 1146.02    | COMMONWEALTH OF PA STATE                                                                  |
| 100766    | 04/12/05     | 1029.50    | COMMONWEALTH OF PA STATE                                                                  |
| 100765    | 04/12/05     | 589.80     | COMMONWEALTH OF PA STATE                                                                  |
| 100764    | 04/12/05     | 1301.84    | COMMONWEALTH OF PA STATE                                                                  |
| 188/63    | 04/12/05     | 1474.04    | CUMMUNWEALTH UF PA STATE                                                                  |
| Exit      |              | Register 1 | Register 2     Register 3     Register 4     Register 5     "Click" Line To<br>View Entry |

- 4. Click a line to view the detail for that line.
- 5. Click **Exit** to close the View Journal Entry screen.
- 6. Click Exit to close the Check Register screen.

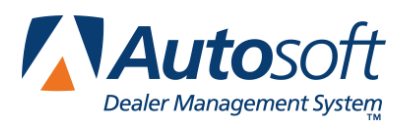

# **Chapter 5 Cash Flow**

The **Cash Flow** button on the Dealer Principal menu is used to view the available cash flow and equity. This information can be viewed daily so you can keep a close watch over the dealership's cash flow.

## Viewing the Cash Flow

When you click the **Cash Flow** button, the Cash Flow screen opens and automatically displays the figures for the current month. The screen displays the cash in bank, cash on hand, outstanding bank contracts due, accounts receivables, factory receivables, equity in your new and used inventory, short-term accounts payables, and miscellaneous payables. The bottom of the screen displays the total available cash and equity.

| 図 Cash Flow (Abc Motors)                                                                                                    |              | _ 🗆 X |
|----------------------------------------------------------------------------------------------------|--------------|-------|
| Cash In Bank                                                                                                    | -47,123.27   |       |
| Cash On Hand (Undeposited)                                                                                                    | .00          |       |
| Contracts In Transit                                                                                                    | 60,088.59    |       |
| Trade Accounts Receivable                                                                                                    | 19,085.02    |       |
| Factory Receivable - Holdback                                                                                                    | 16,697.00    |       |
| Factory Receivable - Other                                                                                                    | 1,377.00     |       |
| Miscellaneous Receivables                                                                                                    | -640.50      |       |
| New Vehicle Inventory   1,394,391.00     New Vehicle Floorplan   .00     New Vehicle Inventory Equity   .00     Used Vehicle Inventory | 1,394,391.00 |       |
| Used Vehicle Floorplan00<br>Used Vehicle Inventory Equity                                                                              | 250,840.60   |       |
| Short Term Payables                                                                                                    | 22,213.53    |       |
| Miscellaneous Payables                                                                                                    | .00          |       |
| Available Cash and Equity                                                                                                    | 1,672,501.91 |       |
| Exit Setup                                                                                                    | Pri          | nt//  |

**Tip:** Before you can use the Cash Flow feature, you must use the **Setup** button to indicate the general ledger accounts that should pull for each category. The system uses the setup to compile the information displayed on this screen. See Chapter 1 for information on setting up the Cash Flow parameters.

## **Printing the Cash Flow**

- 1. Click Print.
- 2. When prompted to verify your printer is ready, click to select **To Printer** to print the information or **To Screen** to view the information on your screen.
- 3. Once you select your print type, click Print.

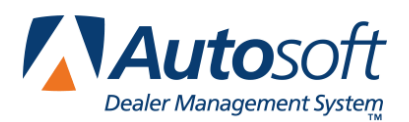

# **Chapter 6 Fixed Coverage**

The **Fixed Coverage** button on the Dealer Principal menu is used to view the fixed coverage for the current month and last 12 months. The fixed coverage figure is the percentage of the dealership's total fixed expenses that the profit from the Service Department, Parts Department, and Body Shop covers.

When you click this button, the Fixed Coverage screen opens and automatically displays the figures for the current month and the past 12 months. The screen displays the total sales, cost, and gross for each of the three departments. The bottom of the screen displays the total department gross, total fixed overhead expenses, and the fixed coverage percentage.

| 🖅 Fixed Coverage (Abc Motors)                    |                        |                          |                  |                   |
|--------------------------------------------------|------------------------|--------------------------|------------------|-------------------|
|                                                  | Month                  | YTD                      | March            | 12-Months         |
| Service Sales<br>Less Cost<br>Service Gross      | 51,035.42<br>18,723.25 | 180,026.52<br>73,767.69  | 32,312.17        | 106,258.83        |
| Parts Sales<br>Less Cost<br>Parts Gross          | 66,273.68<br>47,656.03 | 295,292.91<br>211,603.84 | 18,617.65        | 83,689.07         |
| Body Shop Sales<br>Less Cost<br>Body Shop Gross  | .00<br>.00             | . 99<br>. 99             | - 99             | - 80              |
| Total Department Gross<br>Total Fixed Overhead E | xpense                 |                          | 50,929.82<br>.00 | 189,947.90<br>.00 |
| Fixed Coverage                                   |                        |                          | . 06%            | . 00%             |
| Exit                                             |                        | Setup                    |                  | Print             |

**Tip:** Before you can use the Fixed Coverage feature, you must use the **Setup** button to indicate the general ledger accounts that should pull for each category. The system uses the setup to compile the information displayed on this screen. See Chapter 1 for information on setting up the Fixed Coverage parameters.

## Printing the Fixed Coverage Information

- 1. Click Print.
- 2. When prompted to verify your printer is ready, click to select **To Printer** to print the information or **To Screen** to view the information on your screen.
- 3. Once you select your print type, click **Print**.

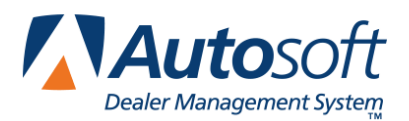

# **Chapter 7 Schedules**

The **Schedules** button advances you to the View Schedule menu. The options on this menu allow you to view your detail forward schedules, payable schedule, and receivable schedule. The viewing screens are identical the viewing screens in the Autosoft DMS Dealership Accounting module to ensure the same information is available in the Dealer Principal program.

| View Schedules (DPKM)    |                |
|--------------------------|----------------|
| Detail Forward Schedules | View Schedules |
| Payable Schedule         |                |
| Receivable Schedule      |                |
| Exit                     |                |

- 1. Click the button that corresponds to the schedule you want to view.
- 2. For the detail forward schedule, type the account number for the schedule you want to view, or click **Schedule List** to select the account. The schedule information displays on your screen.

The accounts payable and accounts receivable schedules will automatically display when the screen opens.

| View Schedule (ABC Motors)                     |                                                                                                    |          |      |             |            |                    |     |
|------------------------------------------------|----------------------------------------------------------------------------------------------------|----------|------|-------------|------------|--------------------|-----|
| Edwards March                                  |                                                                                                    |          |      |             |            |                    |     |
| Account                                        | 246 Inventory Sublet                                                                                 | Renairs  |      | C // D-     | rebluary   |                    | 6.0 |
| Tibeoun                                        | invencory; oubice                                                                                    | nepur s  |      | Greedule Ba | lance: 754 | -00 754.<br>60 754 | 60  |
|                                                |                                                                                                    |          |      | Schedule Ba |            | .08 194.           |     |
| Control                                        | Description                                                                                          | Date     | Days | Debit       | Credit     | Balance            |     |
| 12323                                          | PAINT                                                                                                | 01/30/07 | 394  | 241.20      | . 00       | 241.20             |     |
| 12345                                          | RENTAL                                                                                               | 01/29/07 | 395  | 84.00       | . 00       | 84.00              |     |
| 12427                                          | TOWING                                                                                               | 01/23/07 | 401  | 210.00      | . 00       | 210.00             |     |
| 12496                                          | PAINT SENSOR                                                                                         | 01/29/07 | 395  | 76.80       | 118.80     | -42.00             |     |
| 125 02                                         | INSTALL SENSOR                                                                                       | 01/30/07 | 394  | 15.00       | . 00       | 15.00              |     |
| 125 04                                         | HAROLD'S PAINT & BOD                                                                                 | 02/01/07 |      | 49.80       | 49.80      | . 00               |     |
| 12565                                          | INSTALL WINDSHIELD                                                                                   | 01/29/07 | 395  | 165.52      | . 00       | 165.52             |     |
| 12576                                          | INSTALL XM RADIO                                                                                     | 02/02/07 | 391  | 115.00      | . 00       | 115.00             |     |
| 12584                                          | ENTERPRISE LEASING C                                                                                 | 01/31/07 | 393  | . 00        | 126.00     | -126.00            |     |
| 12595                                          | ENTERPRISE LEASING C                                                                                 | 01/30/07 | 394  | . 00        | 42.00      | -42.00             |     |
| 12653                                          | ENTERPRISE LEASING C                                                                                 | 02/01/07 | 392  | . 00        | 42.00      | -42.00             |     |
| 12683                                          | J & M AUTO                                                                                           | 02/01/07 |      | 150.00      | 150.00     | . 00               |     |
| 12684                                          | TOWING                                                                                               | 02/02/07 | 391  | 160.88      | . 00       | 160.88             |     |
| 12695 TIRE REPAIR 02/02/07 391 15.00 .00 15.00 |                                                                                                    |          |      |             |            |                    |     |
|                                                |                                                                                                    |          |      |             |            |                    |     |
| Cur T                                          | └─Cur 丫 Jan 丫 <b>Feb 丫</b> Mar 丫 Apr 丫 May 丫 Jun 丫 Jul 丫 Aug 丫 Sep 丫 Oct 丫 Nov 丫 Dec ♪               |          |      |             |            |                    |     |
| Exit                                           | Exit Schedule List "Click" Line To View Detail Open Items With Postahead's Without Postahead's Print |          |      |             |            |                    |     |

- 3. Use the month tabs to view the information for another month.
- 4. Use the buttons at the bottom of the screen to filter the information.

By default, the detail forward schedule does not include post-ahead entries, so you have the option to include them. Click **With Postaheads** to include the post-ahead entries. Click **Without Postaheads** to view only the current month's postings.

For all schedules, click **Open Items** to view just the open items. Click the button again to view all items.

- 5. Click **Print** or **Print This List** to print the schedule information.
- 6. Click a line to view the transaction details. The View Detail screen appears and displays the information. Click **Back** to close the detail screen.
- 7. Click Exit or Back to return to the View Schedules menu.

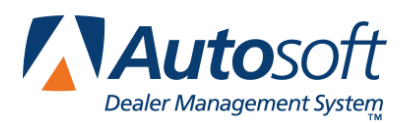

# **Chapter 8 Daily DOC**

The **Daily DOC** button on the Dealer Principal menu is used to view the information for any DOC's setup in the Accounting module of the Autosoft DMS system. You can setup nine DOC's in the Accounting module. The screen will display the information available the last time the DOC was compiled. To ensure the DOC information is up to date, the Accounting Department should compile the DOC's on a regular basis.

| 🗐 Daily Operating Control (ABC Motors | )             |           |              |          |               |             | × |
|---------------------------------------|---------------|-----------|--------------|----------|---------------|-------------|---|
| DOC 1 DOC 2 DOC 3 DOC                 | 4 DOC 5       | DOC 6     | DOC 7 DOC    | 8 DOC 9  | DOC S E       | DOC B DOC P | • |
| Abc Motors                            |               | YTD       |              |          | MTD           |             |   |
| 05/31/2005 Day 30 OF 31 Days          | Sales         | Gross     | Memo/GPUS    | Sales    | Gross         | Memo/GPUS   |   |
|                                       |               |           |              |          |               |             | • |
| 010 NEW CAR SALES TTT                 | 2174122       | 74247     | 95/782       |          | -22403        |             |   |
| 020 NEW TRUCK SALES                   | 7573281       | 352687    | 239/1476     | 24205    | 24205         | 1/24205     |   |
| 030 NEW WARRANTY SALES                | 187362        | 67101     | 202/332      | 1897     | 672           | 1/672       |   |
| 035 TOTAL                             | 9934765       | 494035    | 536/922      | 26102    | 2474          | 2/1237      |   |
| 040 NEW FINANCE & INS. INCOME         | 131684        | 107844    | 259/410      | 622      | 622           | 1/622       |   |
| BEB TOTAL CROSS PROFITNEW             | 10044560      | 601970    | 705/757      | 26721    | 2006          | 2/1022      |   |
| 656 TOTHE GROSS TROTT HEW             | 10000449      | 001079    | (4)/()/      | 20724    | 3070          | 37 1032     |   |
| 060 MINUS EXPNEW                      | 10066449      | 82119     | 795/103      | 26724    | 3 868         | 3/1023      | _ |
|                                       |               |           | /            |          |               | /           |   |
| 070 NET PROFIT NEW VEH. SALES         | 10066449      | 601879    | 795/757      | 26724    | 3096          | 3/1032      |   |
|                                       |               |           | /            |          |               | /           |   |
|                                       |               |           |              |          |               |             |   |
| 080 USED CHR SHLES RETHIL             | 2000          |           | 1/0          |          |               |             |   |
| 188 USED FADS MUDIESALE               | 570978        | -99074    | 118/-280     |          |               |             |   |
| 118 USED TRUCKS WHOLESALE             | 906162        | -11045    | 101/-119     |          |               |             |   |
| 120 ADJUSTMENT USED CAR INV.          | 000102        | 11745     | 1017 110     |          |               |             |   |
| 130 ADJUSTMENT USED TRUCK INV         |               |           |              |          |               |             |   |
| 140 USED WARRANTY SALES               | 183063        | 51447     | 154/334      | 1897     | 557           | 1/557       |   |
| 150 USED FINANCE & INS INCOME         | 86301         | 86301     | 161/536      |          |               |             |   |
|                                       |               |           | /            |          |               | /           |   |
| 160 TOTAL GROSS PROFITUSED            | 1556896       | 91829     | 527/174      | 1897     | 557           | 1/557       |   |
|                                       |               | 10740     |              |          | 101           |             |   |
| 110 HINDS EVENSES USED VEH            |               | -452719   | /            |          | -030          | /           |   |
| 180 NET PROFIT USED VEH SALES         | 1556896       | -360890   | 527/-685     | 1897     | -79           | 1/-79       | - |
| •                                     |               |           |              |          |               |             |   |
| Exit DOC History C                    | omparison DOC | Payroll # | Analysis Tin | ne Clock | Profit & Loss | Print       |   |

## Viewing a DOC

- 1. Click Daily DOC. The Daily Operating Control screen opens.
- 2. The buttons on the top of the screen represent the DOC's. The DOC number appears in black to indicate the DOC is available for viewing. The grayed-out buttons indicate DOC's that have not been created or that have not been compiled. Click the button that corresponds to the DOC you want to view. The button turns red to indicate it is selected.
- 3. The information fills in on the screen.
  - The top part of the screen identifies the compiling date and criteria.
  - The middle part of the screen displays the year-to-date, month-to-date, and daily sales and gross information for each line of the DOC.
- 4. Use the scroll bar on the right side of the screen to view the information that does not fit on the screen.
- 5. Use the **Print** button to print the information as needed.
- 6. Click **Exit** to return to the Dealer Principal menu.

## **Viewing Additional Information**

In addition to the DOC's, you can use the buttons on the bottom of the screen to view payroll information and a profit and loss summary. Click the button that corresponds to the information you want to view, and the appropriate viewing screen opens. Click **Back** on the viewing screen to return to the Daily Operation Control screen.

#### **DOC History**

Click **DOC History** to display a list of DOC's from the last 60 days. Select the DOC from the list you want to compare to today's DOC. The screen displays the selected DOC. Click **Compare** to compare the DOC to today's DOC. The screen splits and displays today's DOC in the bottom section. Click **Exit** to return to the Daily Operating Control screen.

#### **Comparison DOC**

Click Comparison DOC to view a comparison DOC compiled in the Accounting module. The comparison DOC serves as a yearly comparison report so you can compare how the dealership is doing this year compared to last year. A list of available comparison DOC's appears. Click to select the DOC you want to view. You can print the DOC from the viewing screen by clicking the **Print** icon on the top toolbar. Click **File** and then **Exit** to close the DOC.

#### **Payroll Analysis**

Click **Payroll Analysis** to view a summary of the year-to-date compensation. Any employee with less than \$100 year-to-date is ignored, and any employee with the word "Owner" in the first **Position** field on the Employee Information screen appears in the list, but the average for the employee is not calculated.

The system automatically displays the Payroll Analysis. The first two columns display the employee's control number and name. The last three columns display the employee's gross plus demo, the employee's average, and the employee's demo amount (respectively). The Average Compensation YTD is the average compensation for all employees.

#### Time Clock

Click **Time Clock** to view the Time Clock List. The system automatically displays all of the time clock data available since the last time the payroll was compiled. Click **Current List** to view just the time clock data for the current day. Click **Full List** to view the complete list of data again. The decimal values represent tenths of a minute.

#### **Profit & Loss**

Click **Profit & Loss** to view the profit and loss information for the current period or a selected month. The buttons on the top of the screen represent the months. Click on the button that corresponds to the month you want to view. (The **Current** button displays the profit and loss for the current month.) The button turns red to indicate it is selected. The information fills in on the screen. The top part of the screen displays the month-to-to date profit and loss, and the bottom of the screen displays the year-to-date profit and loss.

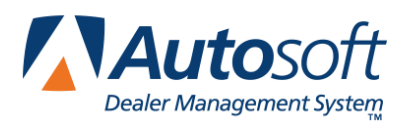

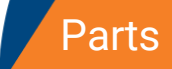

# **Chapter 9 Parts**

The Parts button on the Dealer Principal menu opens the Parts Department menu. This menu is used to view an aged analysis of your physical inventory. You can also use this menu to print monthend analysis and performance trend reports. All of the information available here helps you keep an eye on the Parts Department and the parts inventory.

| Inventory Analysis | Parts Department |
|--------------------|------------------|
| Month End Analysis |                  |
| Performance Trends |                  |
| Exit               |                  |

## **Inventory Analysis**

The **Inventory Analysis** button is used to view an aged inventory analysis of your physical inventory. The information is displayed in the following aging groups:

- From 0 to 3 month,
- From 4 to 6 months,
- From 7 to 9 months,
- From 10 to 12 months,
- From 13 to 18 months,
- From 19 to 24 months, and
- Greater than 24 months.

For each aging category, the analysis displays the total number of parts, the total cost of the parts, and the percentage of the total inventory the parts make up. The analysis also displays the total number of parts and accessories that are over 365 days old.

#### **Viewing the Analysis**

- 1. Click Inventory Analysis.
- 2. The left side of the screen displays buttons for each of the nine inventory sources. Click the button that corresponds to the inventory source you want to select.
- 3. Click **OK** when prompted to verify you want to scan the source.

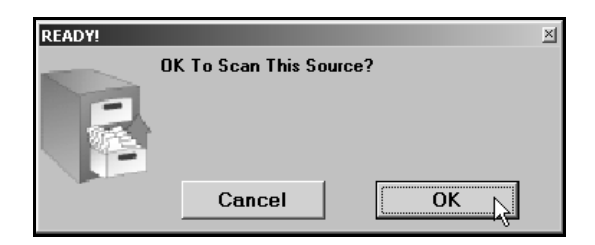

4. The system scans the parts files and displays the aged analysis. The scan may take several minutes, so do not disturb the system as it works.

| Parts Analysis |                                                             |               |  |  |  |  |  |  |
|----------------|-------------------------------------------------------------|---------------|--|--|--|--|--|--|
| Toyota         | Inventory Analysis                                          |               |  |  |  |  |  |  |
| OEM Source 2   | Part Total<br>No's Cost                                     | % Of<br>Total |  |  |  |  |  |  |
| OFM Source 3   | From 0 To 3 Months 785 \$ 41,876.78                         | 53.8%         |  |  |  |  |  |  |
| DEM JOUICE J   | From 4 To 6 Months 284 \$ 17,988.86                         | 23.1%         |  |  |  |  |  |  |
| OEM Source 4   | From 7 To 9 Months 175 \$ 8,675.93                          | 11.1%         |  |  |  |  |  |  |
| OEM Source 5   | From 10 To 12 Months 156 \$ 7,197.67                        | 9.2%          |  |  |  |  |  |  |
| OEM Source 6   | From 13 To 18 Months 60 \$ 2,104.98                         | 2.7%          |  |  |  |  |  |  |
|                | From 19 To 24 Months 0\$                                    | . 6%          |  |  |  |  |  |  |
| OEM Source 7   | Greater Than 24 Months 1 \$ 9.38                            | . 6%          |  |  |  |  |  |  |
| OEM Source 8   | Total Of Inventory 1461 \$ 77,853.60                        |               |  |  |  |  |  |  |
| OEM Source 9   | Total Of Parts Over 365 Days\$ 2,114.36                     | 2.7%          |  |  |  |  |  |  |
| Print          | Total Of Accessories & Other Over 365 Days\$                | . 6%          |  |  |  |  |  |  |
| Back           | "Click" On A Line To View A List Of Parts In An Age Bracket |               |  |  |  |  |  |  |

- 5. Use the **Print** button to print the analysis as needed.
- 6. Click **Back** to return to the Parts & Service menu.

#### Viewing the Parts in Each Aging Category

You can view a list of the parts in an aging category by clicking the line on the Parts Analysis screen. The aged analysis lists the part number, part name/description, stocking status, on-hand quantity, cost, extended, last sale date, number of days since the last sale, and the return code. Click **Print** to print the list. Click **Back** to return to the Parts Analysis screen.

#### **Month-End Analysis**

The Month-end Analysis includes performance information for all inventory sources with activity for the month. The report is divided into five sections: Sales Summary, Receipted Stock For Month, Parts On Purchase Orders/Service R/O's, Inventory Analysis, and Turns/Fill summary.

#### Sales Summary

The first section is the sales summary. For counter sales, service sales, and body shop sales, the summary lists the total pieces, sales amount, cost, gross profit, and profitability for retail, wholesale, and internal sales. The end of this section lists the total pieces, sales amount, cost, gross profit, and profitability for all sales. It also lists the total gross turn, true turn, and return on investment.

#### **Receipted Stock For Month**

The second section is a summary of the receipted stock for the month. It identifies the total pieces and the cost of the pieces that were stocked in as regular stock, special orders, and emergency purchases. It also identifies the percentage of the overall stocked parts the parts in each category make up. This section also lists the totals for parts stocked in and sold out. The last part of this section identifies if the total cost of the receipted stock is a net increase or decrease.

#### Parts On Purchase Orders/Service R/O's

The third section lists the parts on purchase orders and repair orders. First, this section lists the total part numbers, pieces, and cost of parts on regular stock orders, special order, and back order. Then, this section lists the total part numbers, pieces, and cost of parts that are on open service repair orders, on open body shop repair orders, and that have been removed from repair orders.

#### **Inventory Analysis**

The fourth section is an inventory analysis. The first part of this section breaks your inventory into aging categories and lists the total part numbers, pieces, cost, and percentage of the overall inventory the parts in each aging category represent.

Next, this section lists the total part numbers, pieces, cost, and percentage for parts, accessories/other, cores, and the totals for the entire inventory. Then, it provides information on lost sales, returnable parts, parts with negative on-hand quantities, parts added with out stock, parts added with stock, deleted parts, and manually adjusted parts.

Finally, this section provides totals for normal stocking parts, special order parts, and other nonstocking parts. It lists the total number of each part in inventory, cost for the current on-hand quantity, number of pieces on hand, number of sales for the month, number of sales for the past 12 months, and the percentage of on hand to unit sales.

#### Turns/Fill summary

The fifth section on the report summarizes the turns and fill ration for the month. It provides information for class A, B, C, D, and E parts. The report lists the total value of the inventory, the value of the 12-month sales, turns, total part numbers, total parts with zero on-hand quantity, and the fill ratio for the parts.

#### **Printing the Month-End Analysis**

- 1. Click Month-End Analysis.
- 2. When prompted to verify your printer is ready, click to select **To Printer** to print the information or **To Screen** to view the information on your screen.
- 3. Once you select your print type, click **Print**.

#### **Performance Trends**

Use this button to print a report that serves as an extension of the month-end analysis. Be sure to select the correct inventory source when generating the report. The report lists performance trends for the total inventory. To ensure that the information on the report is accurate, you must print this reports before the Parts Department runs the month-end update.

- 1. Click **Performance Trends**. The Performance Trends screen appears.
- 2. The top left corner of the screen displays a list of the inventory sources. Click the source you want to use for the report.

- 3. When prompted to verify your printer is ready, click to select **To Printer** to print the information or **To Screen** to view the information on your screen.
- 4. Once you select your print type, click **Print**.

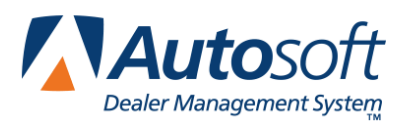

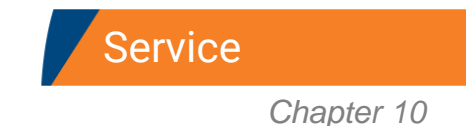

# **Chapter 10 Service**

The **Service** button advances you to the Service Department menu. You use this menu to view a summary of the open repair orders. You can also print an effective rate report and statistics for the writers and technicians. This information helps you evaluate your Service Department.

| Open Repair Orders      | Service Department |
|-------------------------|--------------------|
| Effective Rate          |                    |
| Writer/Technician Stats |                    |
| Exit                    |                    |

## **Open Repair Order**

You use this button to view a summary of the open repair orders. For each open repair order, the summary lists the R/O number, service writer's ID, technician's ID, date, customer's name, vehicle's year and make, the total for labor, and the total for parts. The system also displays the total R/O count, total parts, and total labor for all of the open repair orders and the repair orders that are over five days old.

- 1. Click Open Repair Orders.
- 2. The system scans the Service Department files and displays a list of the open repair orders. The scan may take several minutes, so do not disturb the system as it works.

| Service Repair Orders                      |       |    |       |          |                 |          |        |         |        |   |
|--------------------------------------------|-------|----|-------|----------|-----------------|----------|--------|---------|--------|---|
| Open F                                     | R/O's | S₩ | TN    | Date     | Customer        | Year     | Make   | Labor   | Parts  |   |
| 40167                                      | (SC)  | 01 |       | 06/03/05 | BRIAN PARKS     | 2003     | TOYOTA | 89.99   | . 00   |   |
| 40168                                      | (SI)  | 13 |       | 02/28/05 | MICHELE KATTNER | 2004     | TOYOTA | .00     | 7.40   |   |
| 40170                                      | (SC)  | 01 |       | 06/03/05 | LARRY GARRISON  | 2003     | TOYOTA | .00     | .00    |   |
| 40171                                      | (SC)  | 01 |       | 06/03/05 | RACHEL ELLIS    | 2004     | TOYOTA | .00     | 24.86  |   |
| 40178                                      | (SC)  | 01 | 01    | 02/28/05 | CHARLES WINTERS | 2002     | TOYOTA | 70.00   | 25.46  |   |
| 40180                                      | (SC)  | 01 | 11    | 03/01/05 | MICHELE STEVENS | 2005     | TOYOTA | . 00    | 6.00   |   |
| 40190                                      | (Q¥)  | 11 | 11    | 03/03/05 | TERRY THOMPSON  | 2004     | TOYOTA | 48.13   | 24.00  |   |
| 40195                                      | (SC)  | 01 | 01    | 03/04/05 | SANDRA GAINS    | 2002     | TOYOTA | 35.00   | 15.00  |   |
| 40284                                      | (S₩)  | 12 | 01    | 04/11/05 | JOE TESIER      | 2004     | TOYOTA | 60.25   | - 00   |   |
| 40285                                      | (SW)  | 12 | 01    | 04/11/05 | STEVE SMITH     | 2002     | TOYOTA | 120.50  | 149.40 |   |
| 40286                                      | (SW)  | 10 |       | 04/11/05 | JOHN M MILLER   | 2003     | TOYOTA | .00     | .00    |   |
| 40289                                      | (S₩)  | 02 | 01    | 04/11/05 | ADA RAYMAN      | 2005     | TOYOTA | 5498.34 | 338.08 |   |
| Total Repair Orders                        |       |    |       |          |                 |          |        |         |        |   |
|                                            | locar |    | · ucu |          |                 | 20342100 |        |         |        | ⊡ |
| Back "Click" R/O Line To View Repair Order |       |    |       |          |                 |          | Print  |         |        |   |

You can view a repair order by clicking on it. Once you have the repair order open in the viewing screen, you can print it by clicking the Print icon on the toolbar. Click **Back** on the View R/O screen to return to the Service Repair Orders screen.

- 3. Click **Print** to print the information displayed on the screen. When prompted to verify your printer is ready, select your print criteria
- 4. Click **Back** to return to the Service Department menu.

## **Effective Rate**

Use the **Effective Rate** button to print the effective rates for the Service Department. The summary includes data for the past 30 days. It includes a total analysis and a breakdown for each pay type (customer warranty, and internal). The analysis lists the daily and month-to-date total flat hours, sales amount, and effective rate.

- 1. Click Effective Rate.
- 2. When prompted to verify your printer is ready, click to select **To Printer** to print the information or **To Screen** to view the information on your screen.
- 3. Once you select your print type, click **Print**.

## Writer/Tech Stats

Use the **Writer/Tech Stats** button to print the technician and writer statistics. The first part of the report is the technician time report. For each technician, it lists the total customer pay, internal, and warranty units and labor sale. It also lists the total number of R/O's for the technician and the average labor sale. The second part of the report is the writer sales report. It lists all of the same information as the technician summary, but it also includes the total discounts the writer applied.

- 1. Click Writer/Tech Stats.
- 2. When prompted to verify your printer is ready, click to select **To Printer** to print the information or **To Screen** to view the information on your screen.
- 3. Once you select your print type, click **Print**.

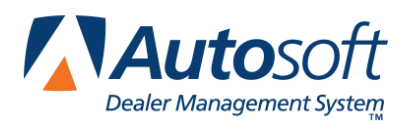

# Chapter 11 Customer History

The last button on the Dealer Principal menu opens the Customer Information screen. You use this screen to view customers' service history. If you add information or edit information on this screen, the customer's file in the DMS system is update with the information.

| Customer Information (Abc Motors)                                                                                                    |                                                                                                    |  |  |  |  |  |  |  |  |
|----------------------------------------------------------------------------------------------------|----------------------------------------------------------------------------------------------------|--|--|--|--|--|--|--|--|
| Customer Number: SMI 000001 Last 8: 00000001 VIN: 1                                                                                                    | TY99999999999999991 Active/Inactive (A/I):[A]                                                                             |  |  |  |  |  |  |  |  |
| Name: STEVE SHITH Home   Name: STEVE SHITH Salutation   Address: 555 HATN STREET Mem   City/State: VEST MIDDLESEX [PA] 16159 Birthdate   e-Mail: Salesman Salesman Salesman                                                                                                    | 2: [724] 555 [0001] Work: [724] 555 [0009]<br>1: [Steve<br>2: [05] 19] 60<br>1: [03] ROGER SIERRA Cars Purch Here: 1      |  |  |  |  |  |  |  |  |
| Stock No:     0T     Year:     2003     Color:     RED     Delivered:     11/16/103       Car Line:     1     Make:     TOYOTA     Keys:     Odometer:     0       New/Used/Uther:     0     Model:     CAHRY     License:     In Service:     11/16/163       Lease/Purch/Finance:     P     Body:     Finance Term:     Monthly Payment:       Total Cash Price: |                                                                                                    |  |  |  |  |  |  |  |  |
| Last Service: (05)/(01)/(05) (25369)<br>Next Service: (08) /dd/(05) (LUBE-01L-FILTER)<br>Total Service Visits: (4)<br>Inspection Month: (05)<br>Service Contract: (7)                                                                                                    | If Multiple Vehicles For This Customer "Click" Car From List<br>03 TOYOTA CAMEY 11/16/03<br>Purchase: .00<br>Service: .00 |  |  |  |  |  |  |  |  |
| Exit < Search Customers > Print                                                                                                    | Clear History Save                                                                                                    |  |  |  |  |  |  |  |  |

## **Recalling a Customer's Information**

There are four ways to recall a customer's information:

- Enter the customer number in the **Customer Number** field. The customer number is the first three letters of the customer's last name and last six digits of the vehicle's VIN. The customer's information fills in on the screen.
- Enter the first three letters of the customer's last name in the **Customer Number** field, and click **Search** (or press F3). The system displays a list of customers whose last name begins with the letters. Click on the customer in the list you want to select, and the customer's information fills in on the screen.
- Enter the last eight characters of the VIN in the Last 8 field. The system will display the record for the first customer that meets the criteria you entered. Click on the arrow keys on the side of the Search button to scroll through the records. The customer's information fills in on the screen. (You can also scroll by pressing F2 to view the previous record and F4 to view the next record.)
- Click **Search** (or press F3). On the Customer Search Criteria screen, enter the first three letters of the customer's last name, the last four digits of the customer's phone number, or the customer's license plate number. A list of the customers who meet the criteria you entered appears. Click on the customer you want to select. The customer's information fills in on the screen.

## Adding a New Customer

- 1. Enter the appropriate information in each field.
- 2. Press ENTER to advance to the next field. (Press F1 to view the help page to read detailed descriptions of the information required in each field.)
- 3. Click Save to save the information entered.
- 4. Click **Exit** to return to the Dealer Principal menu.

## **Editing a Customer's Information**

- 1. Select the customer.
- 2. Click in a field, and edit the information as needed.
- 3. Click **Save** to save the changes.

## **Printing a Customer's Information**

- 1. Select the customer.
- 2. Click Print.
- 3. When prompted to verify your printer is ready, select your print criteria.

## Viewing a Customer's Service History

- 1. Select the customer.
- 2. Click **History**.
- 3. A list of repair orders for the customer is displayed.
- 4. Click a repair order to view the finished R/O. A summary of the repair order opens on your screen.
- 5. Click **Back** to close the customer's history.
- **Tip:** If you select to view a repair order in the list that is too old, you will receive a message indicating that there is no data available for the selected R/O. Click **OK** to acknowledge the message.

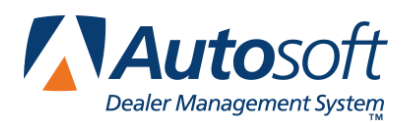

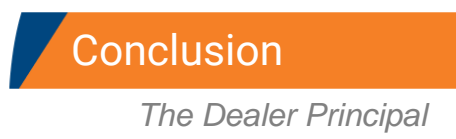

# Conclusion

This concludes how to use the Dealer Principal. You should reference the manual as you work until you are comfortable with the procedures. When you do have questions, press F1 to display the help page so you can read detailed information about each screen. If you cannot find the information you are looking for, call the Autosoft International Support Desk at (800) 473-4630 for assistance.